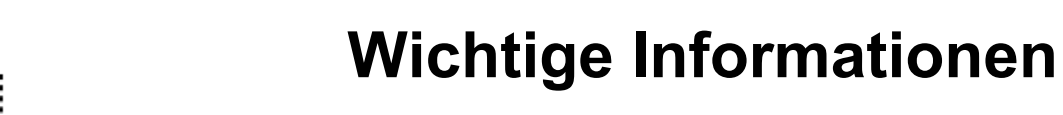

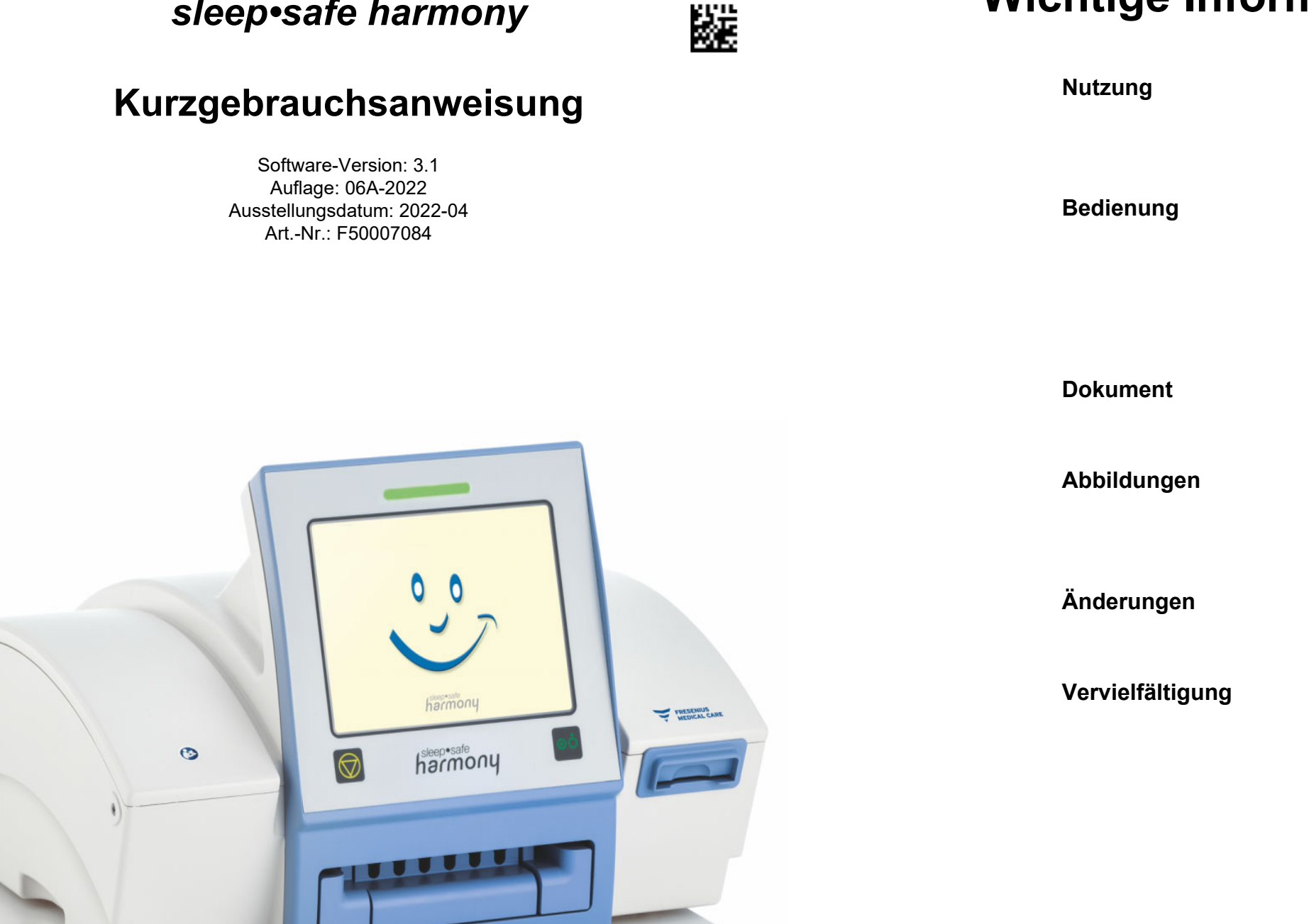

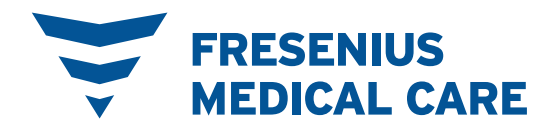

sleep•safe harmony

Das Gerät darf nur von Personen angewendet werden, die nachweislich in die sachgemäße Handhabung eingewiesen

worden sind.

gen.

Die Verwendung der Kurzgebrauchsanweisung entbindet den Anwender nicht von der gründlichen Kenntnisnahme der Geräte begleitenden Gebrauchsanweisung, insbesondere der in der Gebrauchsanweisung enthaltenen Warnun-

Die Kurzgebrauchsanweisung ersetzt nicht die vom Hersteller bereitgestellte Gebrauchsanweisung.

Die in den Dokumenten verwendeten Abbildungen können vom Original abweichen, wenn dies keine Auswirkung auf die Funktion hat.

Änderungen der Dokumente erfolgen als Neuauflagen. Generell gilt: Änderungen vorbehalten.

Vervielfältigung, auch nur auszugsweise, ist nur mit schriftlicher Genehmigung zulässig.

## **Benötigte Materialien**

## Geräteaufbau

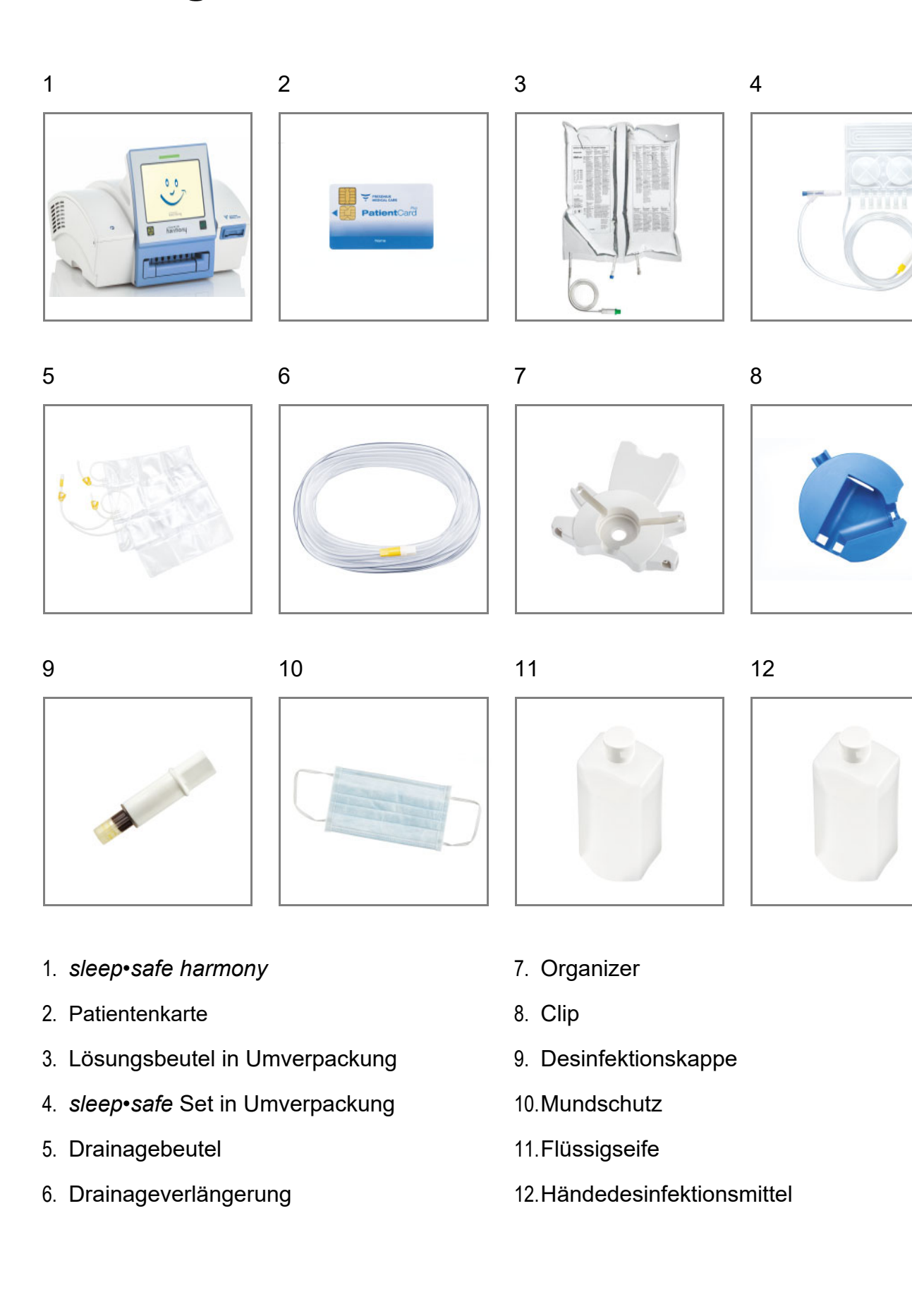

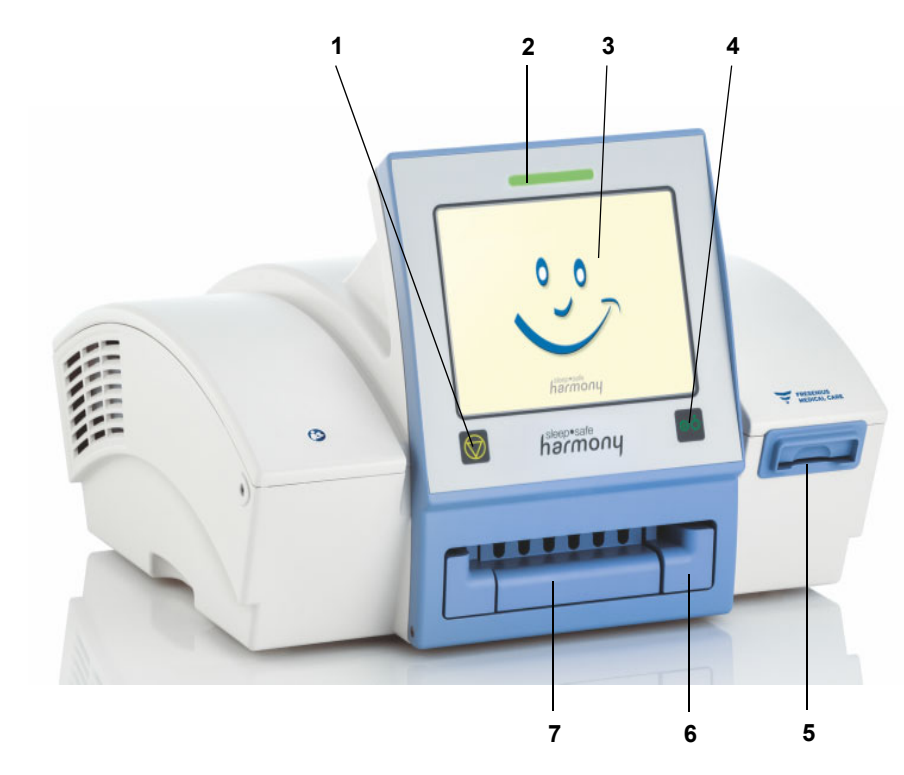

- Externe Taste 🔘 1 dungen bestätigt.
- 2
- 3
- 4 Taste Ein/Aus ₀₀ ausgeschaltet.
- 5 Kartenschacht
- 6 Schublade
- 7 Konnektionsleiste

Mit dieser Taste werden die Konnektion bzw. Diskonnektion des Patienten und bestimmte Bildschirmmel-

### Betriebszustandsanzeige

Anzeige leuchtet rot bei Alarm oder Funktionstest. Anzeige leuchtet grün bei störungsfreiem Betrieb.

### Bildschirm mit integrierter Touchfunktion

Mit dieser Taste wird der *sleep•safe harmony* ein- bzw.

Kartenschacht für die Patientenkarte.

## Inhaltsverzeichnis

| 1 | Beh | andlung vorbereiten         | 3  |
|---|-----|-----------------------------|----|
|   | 1.1 | Materialien vorbereiten     | 5  |
|   | 1.2 | Verschreibung bestätigen    | 9  |
|   | 1.3 | sleep•safe Set einlegen     | 10 |
|   | 1.4 | Lösungsbeutel konnektieren  | 12 |
|   | 1.5 | Drainagesystem anschließen  | 14 |
|   | 1.6 | Schlauchsystem füllen       | 15 |
|   | 1.7 | Behandlungsdaten bestätigen | 16 |
|   | 1.8 | Gerät mit Porter verwenden  | 16 |

| 2 | Behandlung starten |                            |    |
|---|--------------------|----------------------------|----|
|   | 2.1                | Den Patienten konnektieren | 19 |
|   | 2.2                | Behandlung starten         | 23 |
|   | 2.3                | Initialen Auslauf beenden  | 23 |
|   | 2.4                | Behandlungsübersicht       | 25 |

| 26 |
|----|
| 26 |
| 30 |
| 31 |
| 31 |
|    |
|    |

| 4 | Therapieoptionen während der Behandlung |
|---|-----------------------------------------|
|---|-----------------------------------------|

| 5 | Optio | nen/Datenänderung vor Beginn der Behandlung | 35 |
|---|-------|---------------------------------------------|----|
|   | 5.1   | Verschreibung wählen                        | 35 |
|   | 5.2   | sleep•safe Set bei Gerätestart entnehmen    | 36 |

| 6 | Alar | mverarbeitung                                   | 38 |
|---|------|-------------------------------------------------|----|
|   | 6.1  | Bildschirmaufbau                                | 38 |
|   | 6.2  | Alarmton zurücksetzen                           | 39 |
|   | 6.3  | Farbliche Kennzeichnung der Bildschirmmeldungen | 40 |

|   | 6.4  | Bildschirmmeldungen                | 42 |
|---|------|------------------------------------|----|
|   | 6.5  | Ausfall der Stromversorgung        | 48 |
|   | 6.6  | Notabschaltung                     | 49 |
|   |      |                                    |    |
| 7 | Anha | ang                                | 51 |
|   | 7.1  | Symbolübersicht sleep•safe harmony | 51 |
|   |      |                                    |    |
| 8 | Rein | igung/Desinfektion                 | 52 |
|   | 8.1  | Reinigung                          | 52 |

## **1** Behandlung vorbereiten

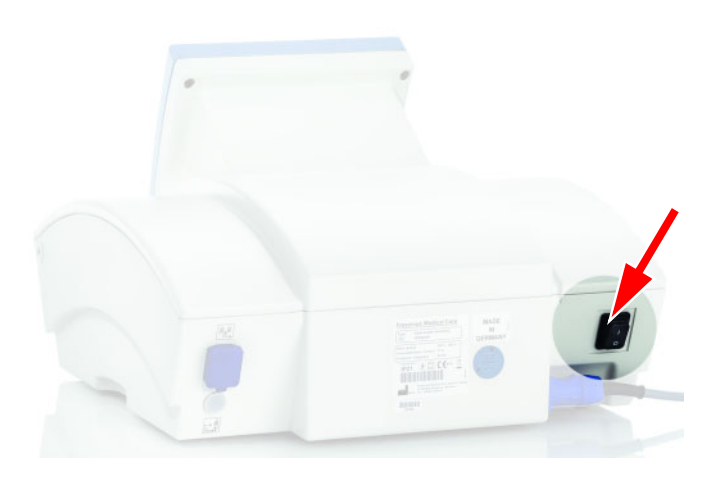

- Den sleep•safe harmony mit dem Stromversorgungsnetz verbinden.
- Den sleep•safe harmony mit dem Netzschalter einschalten.

Bei Betriebsbeginn wird ein Funktionstest durchgeführt.

Nach ca.1 Minute leuchtet die Taste

➤ Taste oo drücken, sobald diese leuchtet.

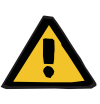

### Warnung

Für dieses Gerät enthält Kapitel 8 der Gebrauchsanweisung eine Aufstellung derjenigen Verbrauchsmaterialien und Zubehörartikel, die für dieses Gerät geeignet sind und mit diesem sicher verwendet werden können.

Für andere als die dort aufgeführten Verbrauchsmaterialien und Zubehörartikel kann der Hersteller dieses Gerätes für die Eignung zur Verwendung mit diesem Gerät nicht einstehen. Der Hersteller dieses Gerätes kann auch keinerlei Aussagen hinsichtlich der Sicherheit und Leistungsfähigkeit des Gerätes bei der Verwendung mit anderen als den dort aufgeführten Verbrauchsmaterialien und Zubehörartikeln treffen.

Werden andere Verbrauchsmaterialien und Zubehörartikel verwendet, muss zuvor deren Eignung geprüft werden. Dies kann z.B. mithilfe der Angaben in den Gebrauchsanweisungen der betreffenden Verbrauchsmaterialien und Zubehörartikel erfolgen.

Für Schäden, die auf die Verwendung ungeeigneter Verbrauchsmaterialien und Zubehörartikel zurückzuführen sind, kann der Hersteller dieses Gerätes keinerlei Haftung übernehmen.

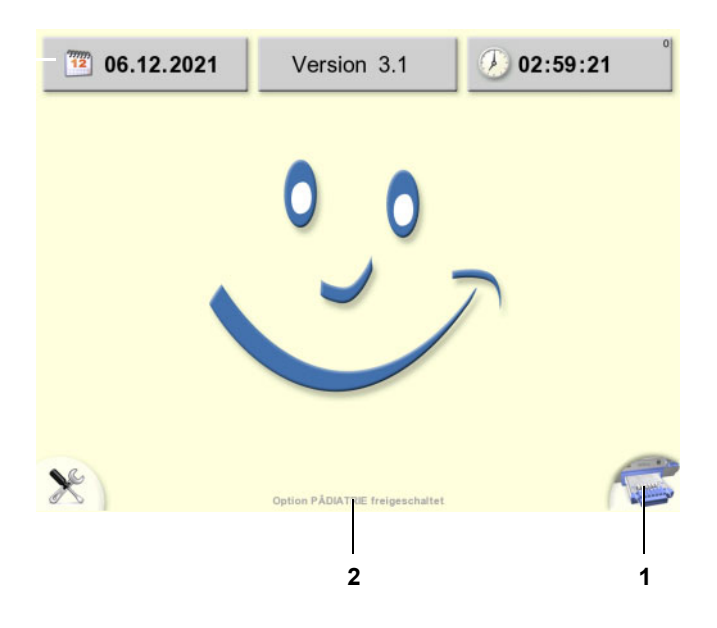

Sobald die nebenstehende Bildschirmmeldung angezeigt wird, ist der *sleep•safe harmony* betriebsbereit.

Es werden folgende Informationen angezeigt:

- das aktuelle Datum
- die Software-Version
- die aktuelle Uhrzeit
- Auf die Nase des Smileys drücken, um zum nächsten Bedienschritt zu gelangen.
- Falls sich nach einem Behandlungsabbruch das sleep•safe Set im sleep•safe harmony befindet, ist die Taste am rechten, unteren Bildschirmrand (1) zu drücken, um die Schublade auszufahren (siehe Kapitel 5.2 auf Seite 36).

Optional kann das Gerät auch für die Durchführung pädiatrischer Behandlungen freigeschaltet sein.

In diesem Fall erscheint im unteren Bildschirmrand der Text "Option PÄ-DIATRIE freigeschaltet" (2).

| Versch         | reibung bestätig      | en     | 0 |
|----------------|-----------------------|--------|---|
| Verschreibung  | Lösung                | Grafik |   |
| John<br>Sample |                       |        |   |
| Standardv      | verschreibung 1       |        |   |
| 🦯 2500 ml      | maximales Einlaufvolu | men    |   |
| 🗑 10,001 Be    | ehandlungsvolumen     |        |   |
| 🤌 08 h 24 m    | in Behandlungsdauer   |        |   |
| 2              | Therapie              |        | ) |

Die Behandlungsdaten werden angezeigt.

Weitere Informationen zu der Behandlung können über das Register Lösung und Grafik aufgerufen werden.

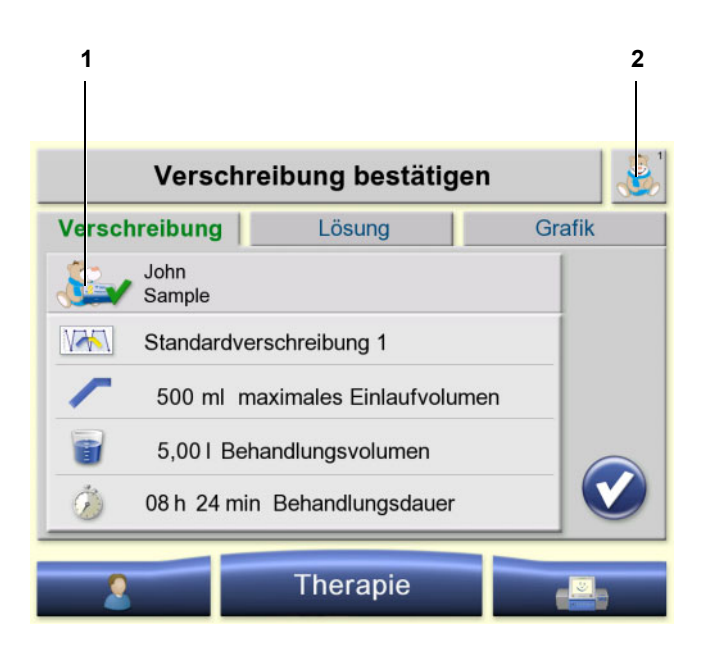

📀 Option Pädiatrie

Optional wird der Bildschirm einer pädiatrischen Behandlung angezeigt. Dabei erscheint das Pädiatrie Symbol "Teddy" neben dem Patientennamen (1) sowie an der oberen rechten Ecke des Bildschirms (2) anstelle der Taste **Hilfe**.

Die weiteren Bedienschritte einer pädiatrischen Behandlung sind an dem Pädiatrie Symbol "Teddy" an der oberen rechten Ecke des Bildschirm zu erkennen.

### 1.1 Materialien vorbereiten

- > Fenster und Türen des Behandlungsraumes schließen.
- > Armbanduhr und Schmuck ablegen.
- Benötigtes Material zusammenstellen (siehe vordere Ausklappseite).

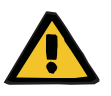

### Warnung

## Patientengefährdung durch unsachgemäßen Gebrauch von Verbrauchsmaterialien

Bei unsachgemäßem Gebrauch von Verbrauchsmaterialien kann eine Behandlung nicht ordnungsgemäß und sicher durchgeführt werden.

Die Gebrauchsanweisungen der verwendeten Verbrauchsmaterialien beachten.

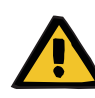

### Warnung

## Kontaminierungsgefahr durch Keime in Einmalartikeln und Verbrauchsmaterialien

Keime können durch Beschädigungen in die Verbrauchsmaterialien eingebracht werden oder sich nach Ablauf des Verfallsdatums dort bilden.

- Die Verbrauchsmaterialien nur bei zuvor unbeschädigter Umverpackung verwenden.
- Darauf achten, dass das Verfallsdatum nicht überschritten ist und dass die Schutz- und Verschlusskappen nicht abgefallen sind.
- Die Folie des sleep•safe Sets darf nicht eingedrückt werden oder beschädigt sein (Deformation, Bruch usw.).
- Die Verbrauchsmaterialien dürfen erst aus der Umverpackung entnommen werden, wenn der Bedienschritt vom Gerät angezeigt wird.
- Die Hygienemaßnahmen des betreuenden Dialysezentrums sowie die gültigen Hygienevorschriften sind zu beachten.

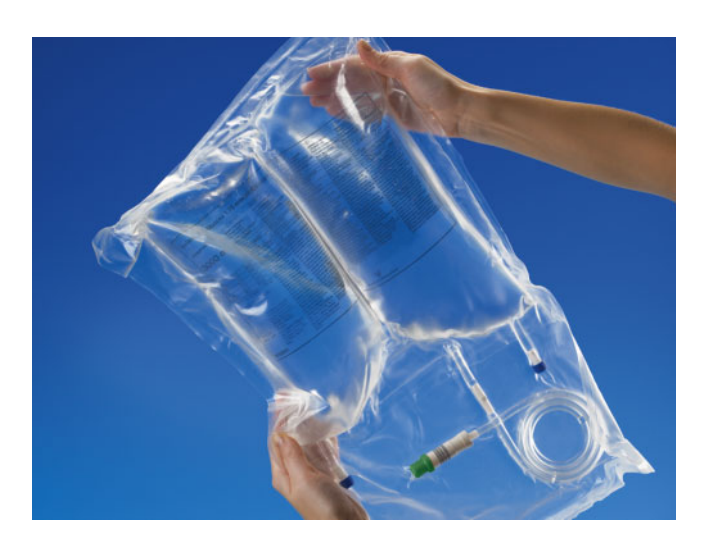

- An jedem Lösungsbeutel sind folgende Punkte zu pr
  üfen:
- Die Bezeichnung der Dialyselösung stimmt mit der Verschreibung überein.
- Die Glucose-Konzentration und Calcium-Konzentration stimmen mit der Verschreibung überein.
- Das Haltbarkeitsdatum ist nicht überschritten.
- Die Umverpackung ist unversehrt.
- Potenzielle Undichtigkeiten sind nicht vorhanden.
- Die Dialyselösung ist klar.

### Handhabung 5-Liter-Doppelkammerbeutel

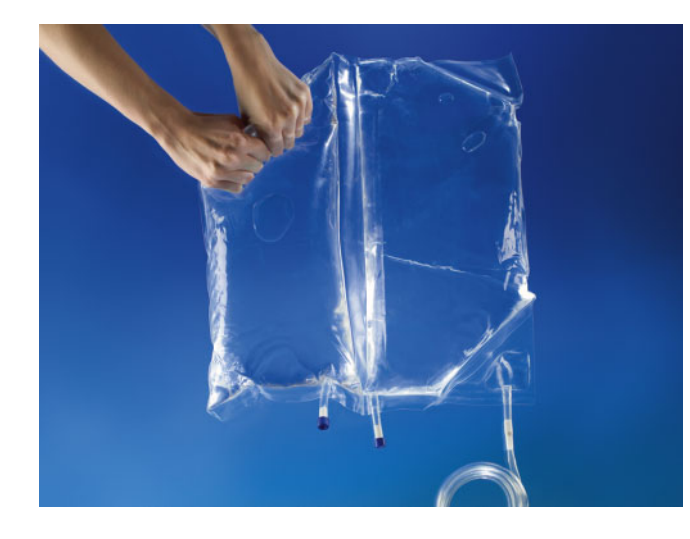

- Bei Doppelkammerbeuteln ist vor der Benutzung zu pr
  üfen, ob beide PEEL-N
  ähte unversehrt sind.
- Die Umverpackung öffnen und den Beutel auf dem unteren Teil der Umverpackung liegen lassen.
- Die mittlere Trennnaht und den Beutelkonnektor entfalten.
- Den Lösungsbeutel von der oberen Ecke, die sich diagonal gegenüber dem Beutelanschluss befindet, aufrollen, bis sich die mittlere PEEL-Naht öffnet.

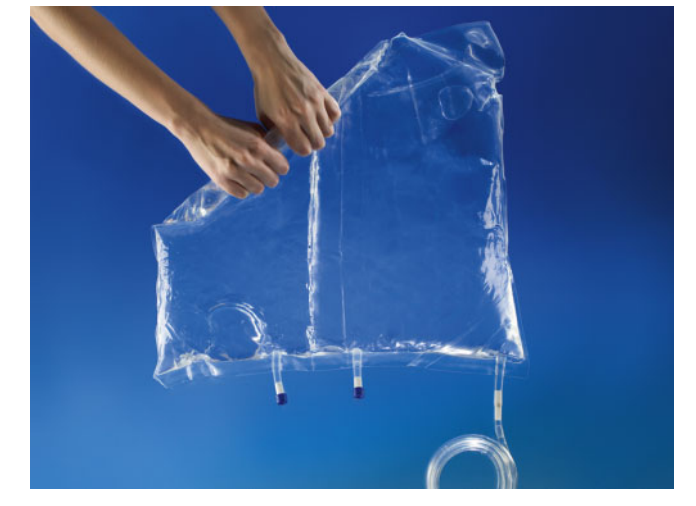

Den Lösungsbeutel weiter aufrollen, bis sich die PEEL-Naht der kleinen Kammer komplett öffnet.

Alle PEEL-Nähte müssen jetzt geöffnet sein.

Dialyselösung vermischen und prüfen, ob der Lösungsbeutel dicht ist.

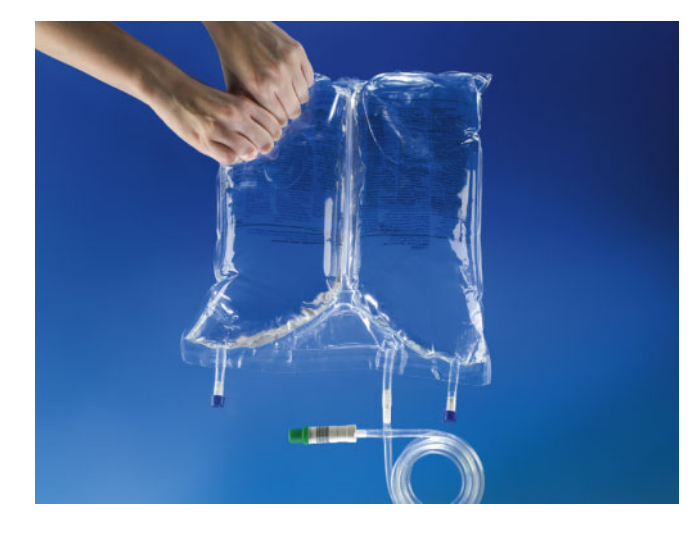

- Vor der Benutzung ist zu pr
  üfen, ob beide PEEL-N
  ähte unversehrt sind.
- Die Umverpackung öffnen und den Beutel auf dem unteren Teil der Umverpackung liegen lassen.
- Den Lösungsbeutel von einer oberen Ecke aus aufrollen, bis sich die PEEL-Naht öffnet.

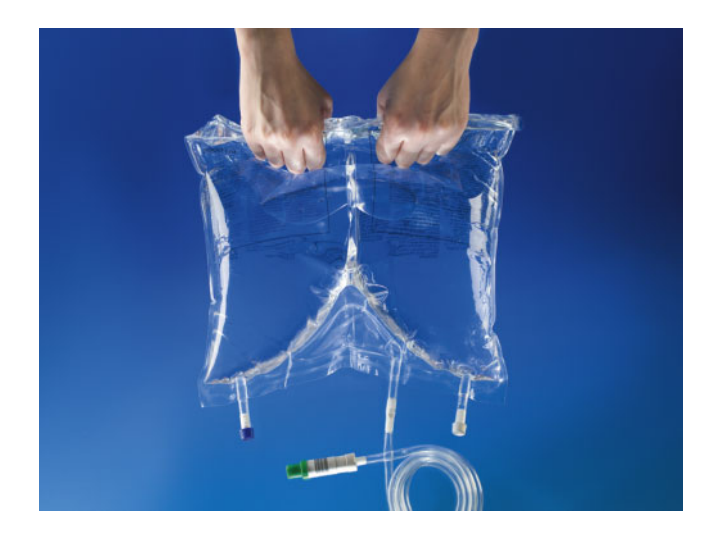

Den Lösungsbeutel von oben nach unten aufrollen, bis sich die PEEL-Naht des unteren Dreiecks komplett öffnet.

Alle PEEL-Nähte müssen jetzt geöffnet sein.

Dialyselösung vermischen und prüfen, ob der Lösungsbeutel dicht ist.

## 1.2 Verschreibung bestätigen

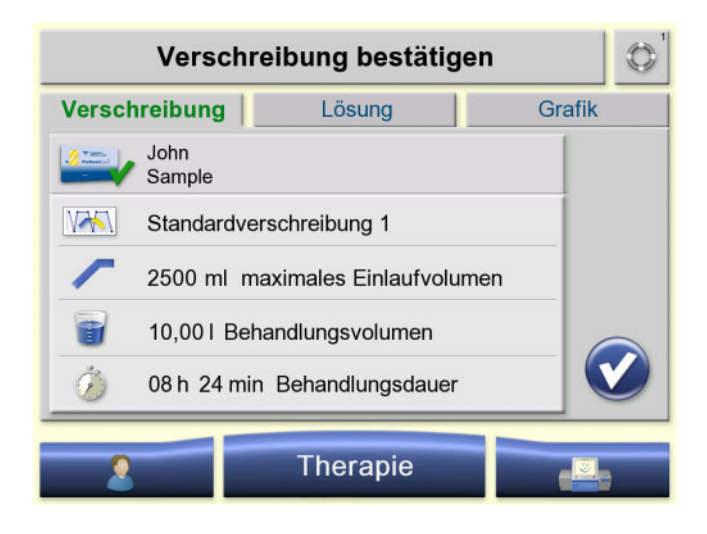

- Die in dem Register Verschreibung angezeigten Behandlungsdaten sind auf Plausibilität und Übereinstimmung mit der ärztlichen Verschreibung zu prüfen.
- Name des Patienten
- Name der Verschreibung
- maximales Einlaufvolumen
- Gesamt-Behandlungsvolumen
- Voraussichtliche Behandlungsdauer
- > Register Lösung auswählen

#### oder

Taste of drücken, um die Verschreibung zu bestätigen und das Vorbereiten zu starten.

| Verschro      | eibungsü | bersic | ht    |      |
|---------------|----------|--------|-------|------|
| Verschreibung | Lösun    | g      | Gr    | afik |
|               | %        | Ca⁺⁺   | 🗑 ml  |      |
| balance       | 1,50     | 1,25   | 10000 |      |
|               |          |        |       |      |
|               |          |        |       |      |
|               |          |        |       |      |
|               |          |        |       |      |
|               |          |        |       |      |
| 2             | Therap   | oie    |       |      |

- Die in dem Register Lösung angezeigten Behandlungsdaten sind auf Plausibilität und Übereinstimmung mit der ärztlichen Verschreibung zu prüfen.
- Lösungstyp
- Glucoseanteil in %
- Calcium-Anteil in mmol/l
- Gesamt-Lösungsmenge in ml für die jeweiligen Lösungstypen
- > Register Grafik auswählen

#### oder

Register Verschreibung auswählen.

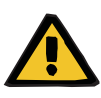

#### Warnung

## Patientengefährdung durch Nichterreichen des Behandlungsziels

Ertönt während des initialen, internen Tests der Signalton nicht oder leuchtet die Betriebszustandsanzeige nicht, kann eine optische und akustische Alarmierung während der Behandlung nicht erfolgen. Somit wäre eine Unterbrechung der Behandlung nicht erkennbar und eine Durchführung der Behandlung nicht wie geplant möglich.

> Das Gerät darf nicht verwendet werden.

> Der Service ist zu verständigen.

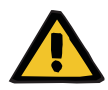

### Warnung

### Kontaminierungsgefahr durch Beschädigung von Verbrauchsmaterialien

Gegenstände, die auf dem *sleep•safe harmony* abgelegt werden, können das *sleep•safe* Set beschädigen.

Auf dem sleep•safe Set dürfen keine Gegenstände abgelegt werden.

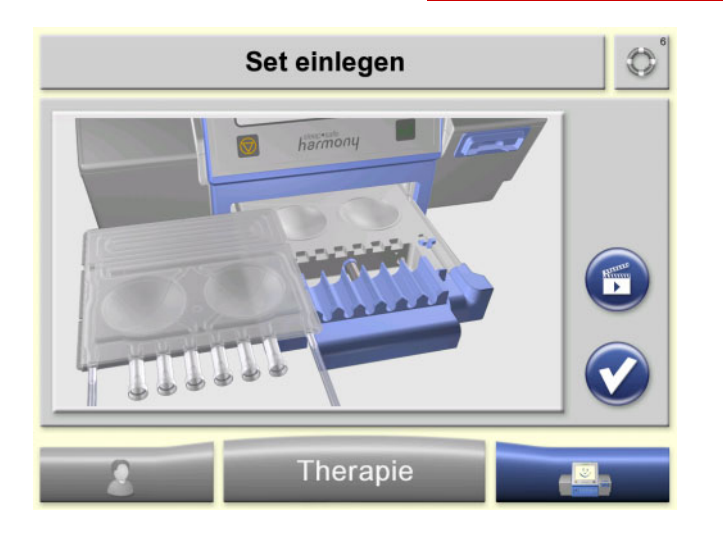

- Umverpackung des sleep•safe Sets öffnen und das sleep•safe Set entnehmen.
- Das sleep•safe Set in die geöffnete Schublade einlegen.
- Mit der Taste kann die Bildschirmanimation erneut abgespielt werden.

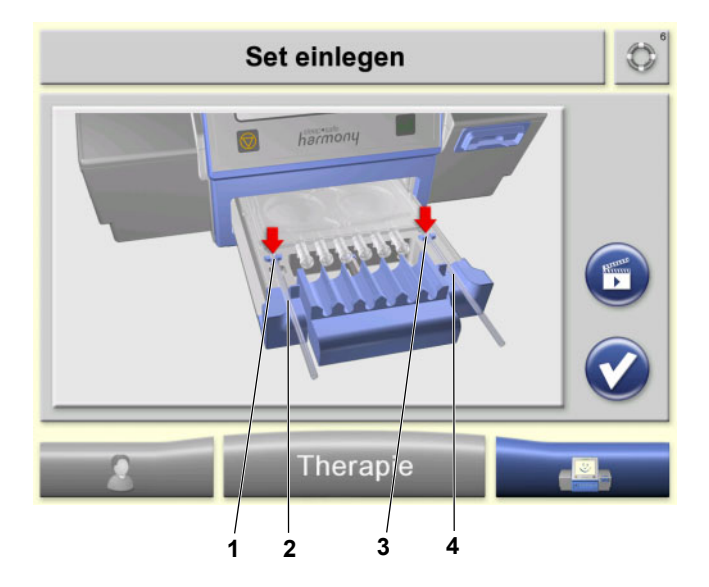

- Die Schläuche auf der linken (1) und rechten (3) Seite in die dafür vorgesehene Schlauchfixierung drücken.
- Die Schläuche in die linke (2) und rechte (4) Schlauchführung einlegen.
- Patientenkonnektor in den Organizer einlegen.

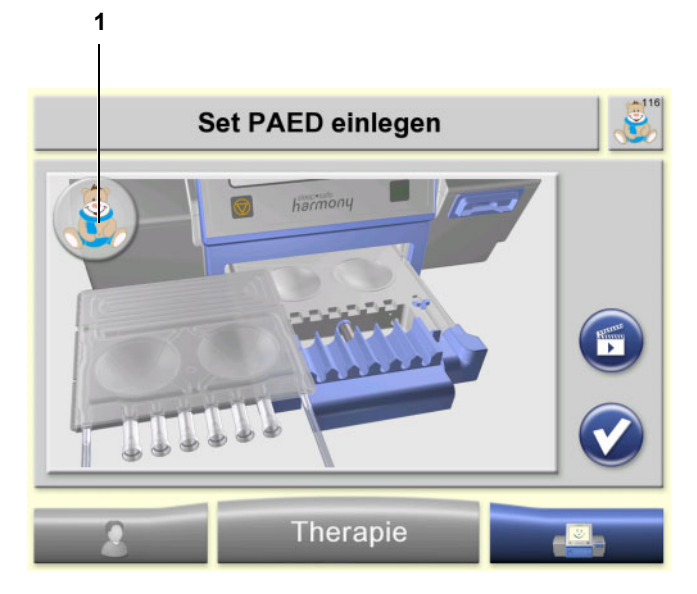

### 邊 Option Pädiatrie

Optional wird der Anwender aufgefordert, ein sleep•safe Set Paed, erkennbar an der Bezeichnung "sleep•safe Set Paed", sowie dem Pädiatrie Symbol "Teddy" (1), einzulegen.

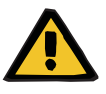

### Warnung

### Patientengefährdung durch Luft im sleep•safe Set

Verkantet das *sleep•safe* Set beim Einfahren der Schublade so, dass die Schublade nicht ganz einfährt, kann das *sleep•safe* Set beschädigt werden. Es können Keime in die Dialyselösung gelangen.

Für die Behandlung ist dann ein neues sleep•safe Set zu verwenden.

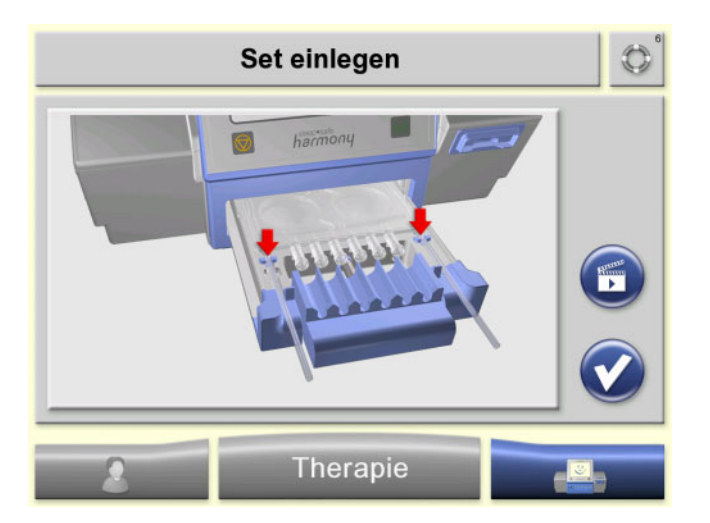

Taste of drücken, um die korrekte Lage des sleep•safe Sets zu bestätigen und in den nächsten Bedienschritt zu gelangen.

### 1.4 Lösungsbeutel konnektieren

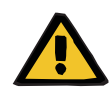

### Warnung

Kontaminierungsgefahr durch Keime in der Dialyselösung

Nichteinhaltung von hygienischen Bedingungen kann dazu führen, dass Keime in die Dialyselösung gelangen.

Die Konnektoren der Lösungsbeutel und die Konnektoranschlüsse des sleep•safe Sets dürfen aus Hygienegründen nur an der Außenseite berührt werden.

| Konnektoren de | er Lösungs | sbeute                          | l einlege    | en 🔘 |
|----------------|------------|---------------------------------|--------------|------|
| <b>balance</b> | %<br>1,50  | <b>Ca</b> <sup>++</sup><br>1,25 | ini<br>10000 | R    |
|                |            |                                 |              |      |
|                |            |                                 |              | V    |
| 2              | Therap     | oie                             |              |      |

Die für die Behandlung benötigten Lösungsbeutel werden angezeigt. Die Farbcodierung erleichtert die korrekte Auswahl der Lösungsbeutel.

- Die Lösungsbeutel aus der Umverpackung nehmen.
- ➢ Bei Verwendung eines Doppelkammerbeutels diesen mischen.
- Die Lösungsbeutel vor dem Gebrauch auf Undichtigkeiten pr
  üfen.
- Den Anschlussschlauch mit dem Konnektor des Lösungsbeutels entrollen.
- Die Verschlusskappe vom Konnektor des Lösungsbeutels abschrauben.
- Die Konnektoren der Lösungsbeutel in eine freie Konnektorhalterung vor das sleep•safe Set einlegen und nach unten drücken.

Alle Konnektoren müssen sicher in den Konnektorhalterungen liegen.

- Mit der Taste gelangt man zum vorherigen Bildschirm.
- Taste of drücken um die Schublade einzufahren.

Es werden das Volumen sowie der Lösungstyp der eingelegten Lösungsbeutel mit der Verschreibung abgeglichen.

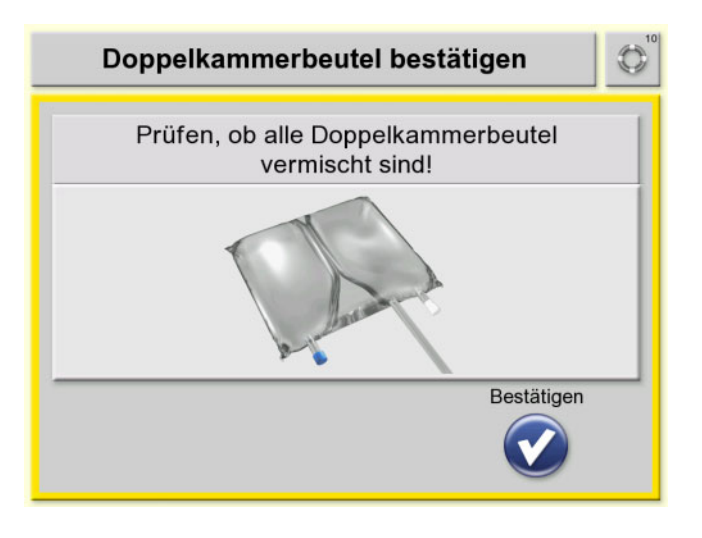

Bei einer Einkammer-Dialyselösung erscheint dieser Bildschirm nicht.

Taste of drücken, um zum nächsten Bedienschritt zu gelangen.

## 1.5 Drainagesystem anschließen

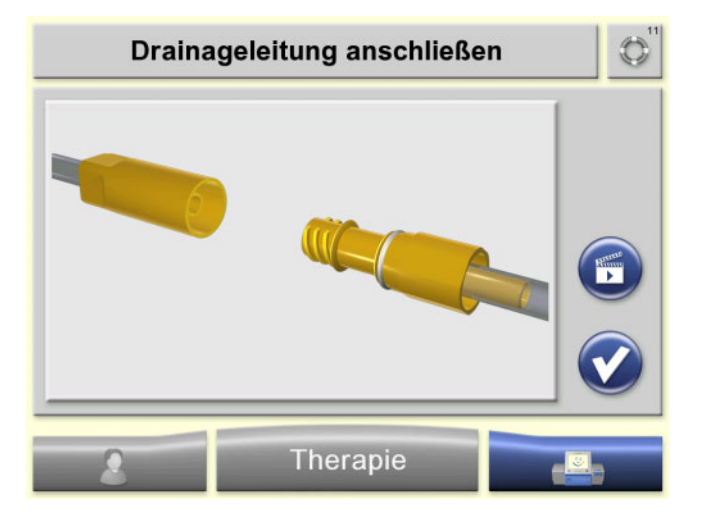

- Nachdem die Lösungsbeutel konnektiert sind, ist die Drainageleitung anzuschließen.
- Die Drainageleitung auf der rechten Seite des sleep•safe Sets entrollen.
- Den gelben Konnektor des sleep•safe Sets mit der Drainageleitung bzw. dem Drainageset verbinden.
- Bei Nutzung des Drainagesets sicherstellen, dass die Klemme der Drainageleitung geöffnet ist und die Klemmen der Entleerungsleitungen am Drainage Set geschlossen sind.
- Taste of drücken, um zum nächsten Bedienschritt zu gelangen.

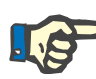

### Hinweis

Kommt es zu einer Unterbrechung während des Füllens des Schlauchsystems, wird eine entsprechende Störungsmeldung angezeigt. Diese kann bestätigt werden. Anschließend wird das Füllen fortgesetzt.

Nach Abschluss des automatischen Füllens des *sleep•safe* Set, ist die Patientenleitung durch den Anwender mit der Taste main vollständig zu füllen.

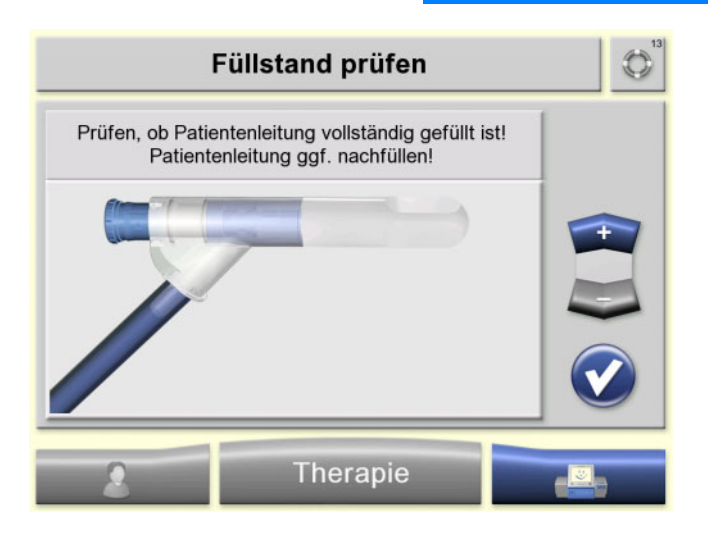

- Das sleep•safe Set und die Patientenleitung werden automatisch gefüllt.
- Ist die Patientenleitung nach dem automatischen Füllen nicht vollständig gefüllt, kann diese durch Drücken der Taste vollständig mit Dialyselösung gefüllt werden.
- Taste of drücken, um zum nächsten Bedienschritt zu gelangen.

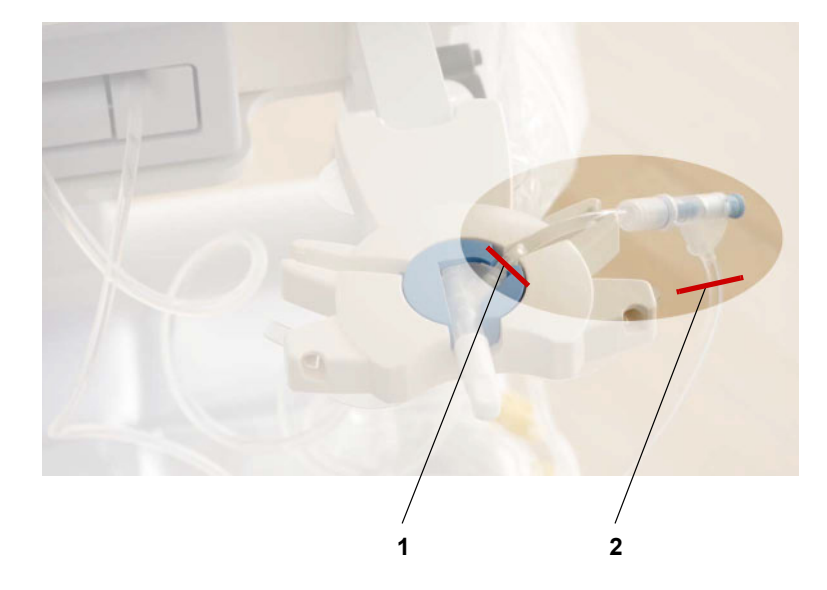

Nach Abschluss des Füllvorgangs sollte der Füllstand der Patientenleitung im Bereich zwischen (1) und (2) liegen.

## 1.7 Behandlungsdaten bestätigen

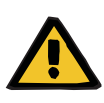

#### Warnung

Patientengefährdung durch Überfüllung des Bauchraums

Durch die Verwendung falscher Verschreibungsdaten kann die Behandlung für den Patienten nicht korrekt sein.

- Es darf nur der Patient mit dem Gerät konnektiert werden, dessen Name am Bildschirm angezeigt wird.
- Die Behandlungsdaten (maximales Einlaufvolumen, Behandlungsvolumen und Behandlungsdauer) müssen vor Behandlungsbeginn vom Anwender auf ihre Plausibilität geprüft werden.

| Standardverschreibung 1  |             |
|--------------------------|-------------|
| maximales Einlaufvolumen | 2500 ml     |
| Behandlungsvolumen       | 10,00 I     |
| Behandlungsdauer         | 08 h 24 min |

- Die Behandlungsdaten auf ihre Plausibilität prüfen.

### 1.8 Gerät mit Porter verwenden

Auf der Ablagefläche und der Ablagefläche Drainage (optional) dürfen keine scharfen oder spitzen Gegenstände abgelegt werden. Das Gerät oder Lösungsbeutel dürfen während der Behandlung nicht auf der Ablagefläche oder auf der Ablagefläche Drainage (optional) platziert werden.

- Die Bremsen vor dem Vorbereiten und der Behandlung feststellen.
- Die Ablagefläche und die Ablagefläche Drainage (optional) vor der Behandlung mit den empfohlenen Desinfektions- und Reinigungsmittel reinigen.
- Für die Konnektion und Diskonnektion des Patienten sowie vor einem Standortwechsel ist der Organizer auf einen sicheren, festen Sitz zu überprüfen.

An der Halterung für die Lösungsbeutel darf nur ein Beutel pro Haken aufgehängt werden.

Lösungsbeutel so aufhängen, dass der Beutelanschluss nach vorne orientiert ist.

Der Patientenkonnektor darf nicht an der Halterung für die Konnektoren der Lösungsbeutel eingelegt werden.

Patientenleitung nicht komplett abrollen, um ein Überfahren der Patientenleitung zu vermeiden.

Auf dem folgenden Bild ist beispielhaft der Porter mit einem für eine Behandlung vorbereitetem *sleep•safe harmony* dargestellt.

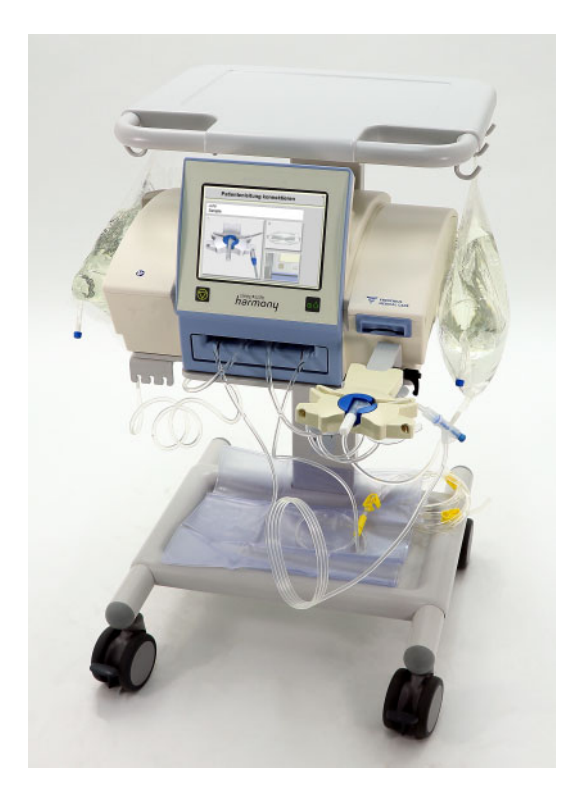

Das Gerät kann während des Vorbereitens, nachdem das Füllen des Schlauchsystems abgeschlossen ist, in einen Parkmodus gebracht werden, um einen Standortwechsel des Gerätes durchzuführen.

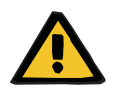

### Warnung

### Kontaminierungsgefahr durch Nichteinhaltung von hygienischen Bedingungen

Die Patientenleitung ist unter aseptischen Bedingungen dicht zu verschließen.

## 2 Behandlung starten

### 2.1 Den Patienten konnektieren

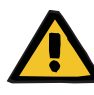

#### Warnung

Kontaminierungsgefahr durch Nichteinhaltung von hygienischen Maßnahmen

Die unsachgemäße Handhabung während der Konnektion kann zur Berührung der Öffnung des Patientenkonnektors führen.

In Folge kann es zu einer Verkeimung kommen.

- Es wird empfohlen, einen Mundschutz anzulegen, die Hände und die Fingerzwischenräume mit medizinischer Handwaschseife zu waschen und anschließend zu desinfizieren.
- Der Patientenkonnektor ist unter aseptischen Bedingungen zu konnektieren.
- Die Hygienemaßnahmen des betreuenden Dialysezentrums sowie die gültigen Hygienevorschriften sind zu beachten.

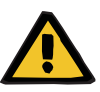

## Warnung

#### Kontaminierungsgefahr durch offene Patientenleitung

Durch die Entlüftungsöffnung in der Schutzkappe auf dem Patientenkonnektor des Schlauchsystems können Keime in die Dialyselösung gelangen.

Die Behandlung sollte unmittelbar nach Abschluss des Füllvorgangs durchgeführt werden.

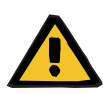

#### Warnung

Kontaminierungsgefahr durch Nichteinhaltung von hygienischen Bedingungen

Die Patientenleitung ist unter aseptischen Bedingungen dicht zu verschließen.

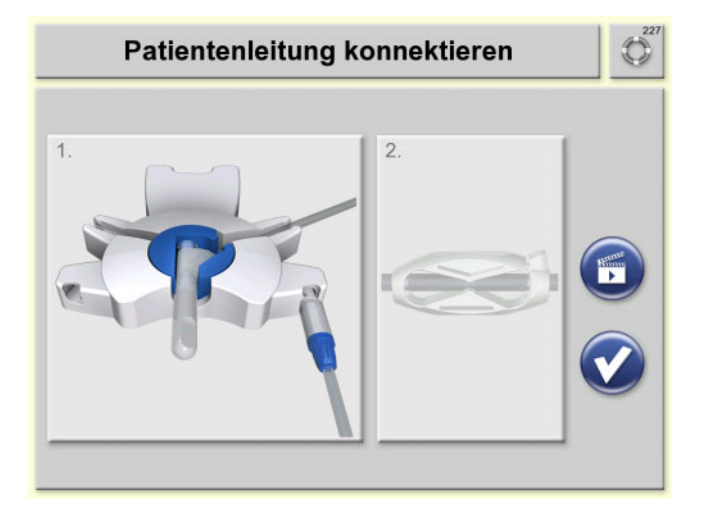

- Nachdem der Füllvorgang abgeschlossen wurde, sollte der Patient sofort konnektiert werden.
- Die Patientenleitung, wie nachfolgend beschrieben, konnektieren.
- Mit der Taste kann die Bildschirmanimation erneut abgespielt werden.

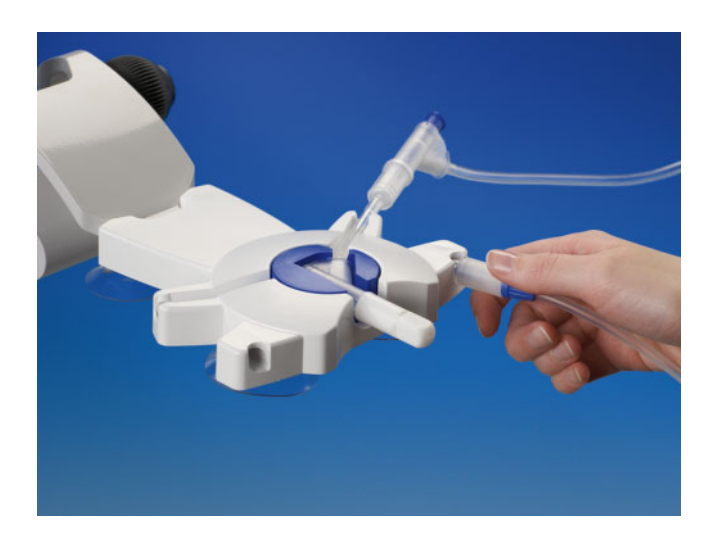

- Die Patientenleitung an der linken Seite des sleep•safe Sets entrollen.
- Patientenkonnektor in den Organizer einlegen (soweit nicht bereits beim Einlegen des sleep•safe Sets erfolgt).
- Den Systemkonnektor der Katheterverlängerung in die rechte Aufnahme des Organizers (Linkshänder in die linke Aufnahme) einstecken.

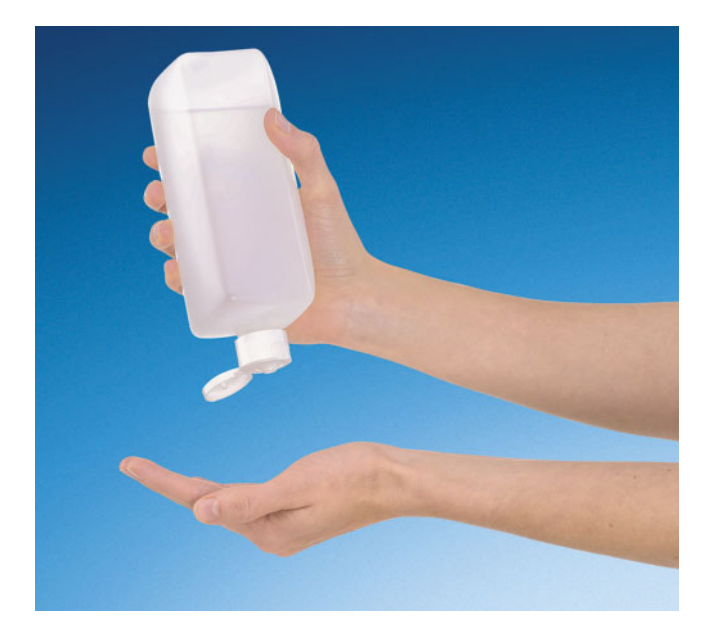

- > Mundschutz anlegen.
- Hände desinfizieren und sorgfältig trocknen.

Die Schutzkappe vom Patientenkonnektor des sleep•safe Sets abschrauben und verwerfen.

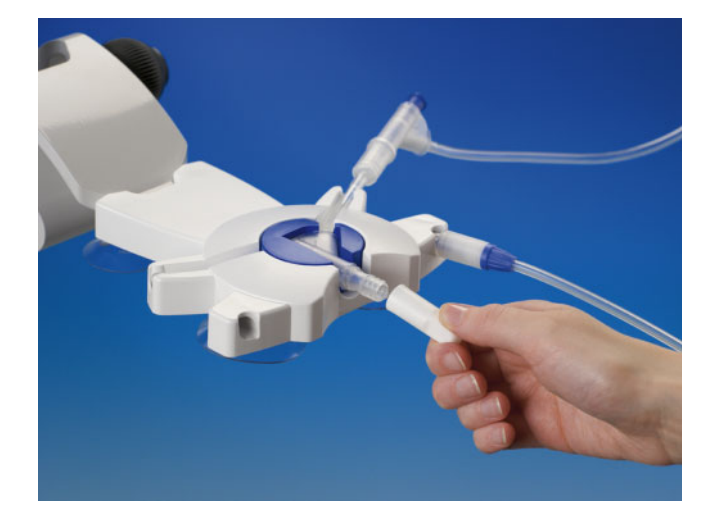

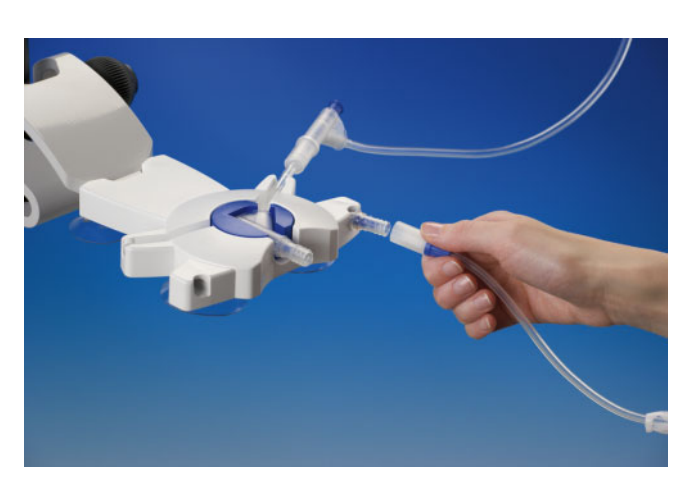

Den Systemkonnektor der Kathetherverlängerung von der Desinfektionskappe abschrauben.

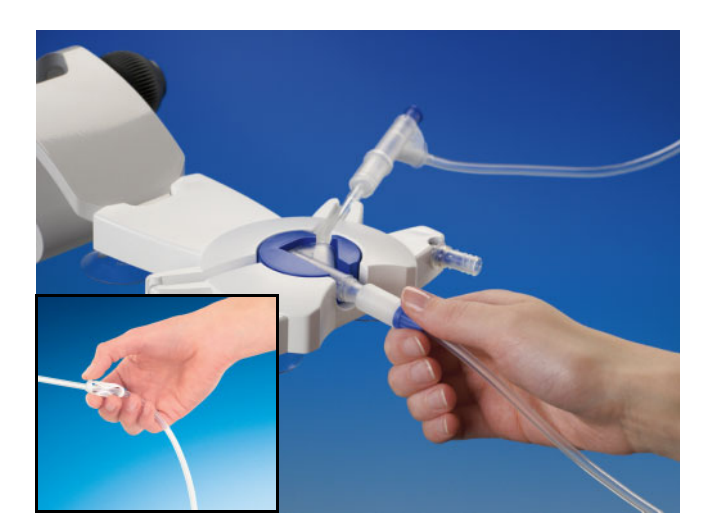

- Den Systemkonnektor der Katheterverlängerung unmittelbar auf den Patientenkonnektor des sleep•safe Sets aufschrauben.
- > Weiße Klemme an der Katheterverlängerung öffnen.
- Patientenkonnektor vom Organizer entnehmen, sofern alle Konnektionsschritte korrekt durchgeführt wurden.

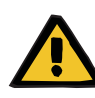

### Warnung

### Patientengefährdung durch Überfüllung des Bauchraums

Durch die Verwendung falscher Verschreibungsdaten kann die Behandlung für den Patienten nicht korrekt sein.

Es darf nur der Patient mit dem Gerät konnektiert werden, dessen Name am Bildschirm angezeigt wird.

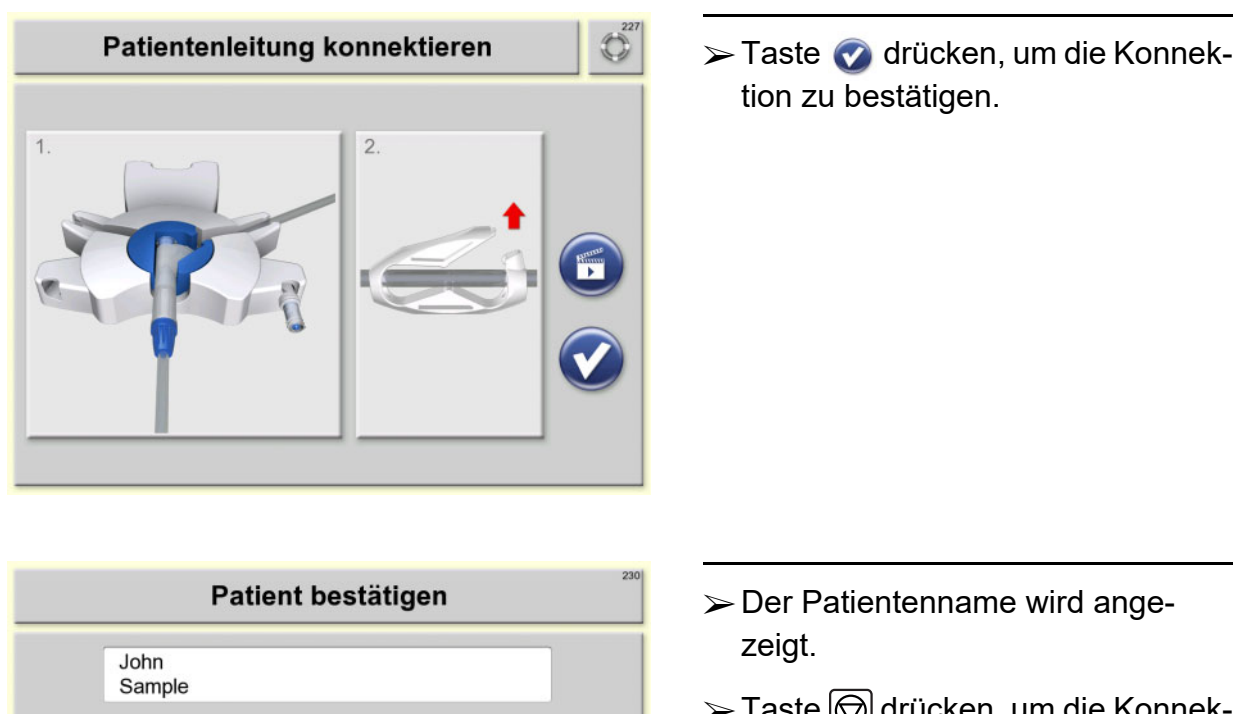

Sicherstellen, dass der korrekte Patient konnektiert ist!

Externe Taste drücken, um Konnektion des Patienten zu bestätigen! Taste drücken, um die Konnektion des korrekten Patienten zu bestätigen und die Behandlung zu starten.

## 2.2 Behandlung starten

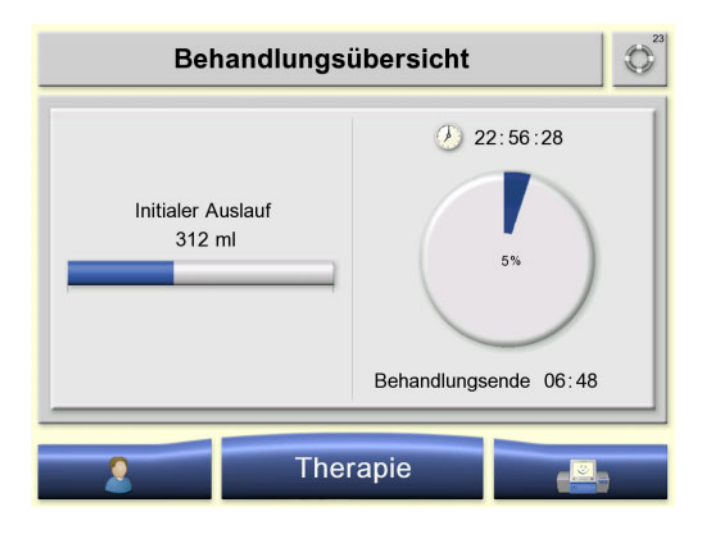

Die Behandlung beginnt.

Die Behandlung wird mit einem Initialen Auslauf begonnen.

### 2.3 Initialen Auslauf beenden

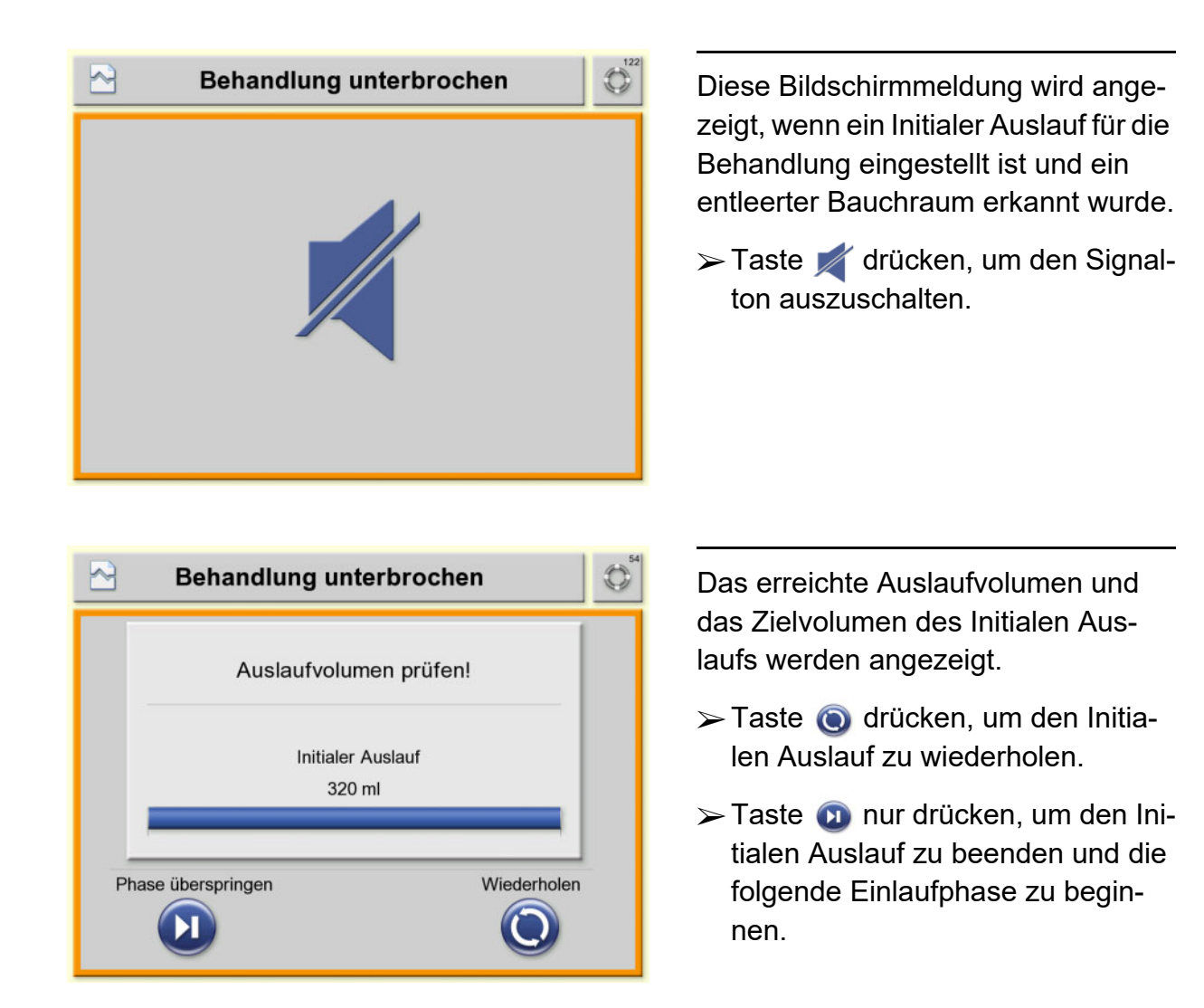

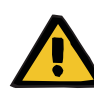

### Warnung

### Patientengefährdung durch Überfüllung des Bauchraum

Atem- und Kreislaufstörungen durch die Überfüllung des Bauchraums mit Flüssigkeit.

Es ist sicherzustellen, dass am Ende des Initialen Auslaufs der Bauchraum vollständig entleert ist.

| Warnung                                                                                 |
|-----------------------------------------------------------------------------------------|
| Bei unvollständiger Entleerung<br>des Bauchraums besteht die Gefahr<br>der Überfüllung. |
| Externe Taste drücken,<br>um vollständige Entleerung<br>zu bestätigen!                  |
| Auslauf fortsetzen                                                                      |

Die Warnung erscheint immer am Ende des Initialen Auslaufs.

Taste nur drücken, wenn sich im Bauchraum keine Flüssigkeit mehr befindet.

Der erste Einlauf wird nach Bestätigung gestartet.

Taste () drücken, um den Initialen Auslauf fortzusetzen.

## 2.4 Behandlungsübersicht

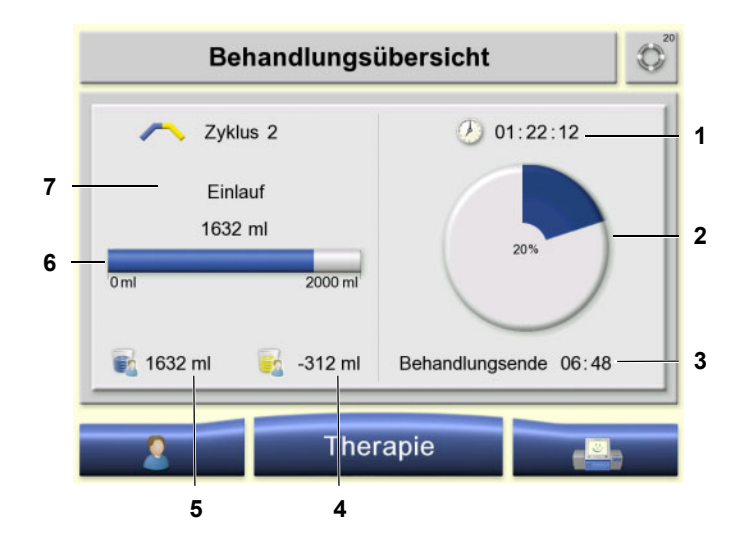

Während der Behandlung werden in der Behandlungsübersicht folgende Parameter angezeigt:

- 1. Aktuelle Uhrzeit
- 2. Behandlungsverlauf in %
- 3. Voraussichtliches Behandlungsende
- Aktuelle Gesamt-Volumenbilanz Negative Werte beschreiben eine Gewichtsabnahme (Ultrafiltrat wurde generiert). Positive Werte beschreiben eine Gewichtszunahme (Resorption).
- 5. Volumen im Patienten
- 6. Verlauf der aktuellen Behandlungsphase
- 7. Behandlungszyklus

# 3 Behandlung beenden

## 3.1 Den Patienten diskonnektieren

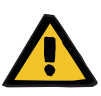

### Warnung

Kontaminierungsgefahr durch Nichteinhaltung von hygienischen Maßnahmen

Die unsachgemäße Handhabung während der Diskonnektion kann zur Berührung der Öffnung des Patientenkonnektors führen.

In Folge kann es zu einer Verkeimung kommen.

- Es wird empfohlen, einen Mundschutz anzulegen und die Hände zu desinfizieren.
- Der Patientenkonnektor ist unter aseptischen Bedingungen zu diskonnektieren.
- Die Hygienemaßnahmen des betreuenden Dialysezentrums sowie die gültigen Hygienevorschriften sind zu beachten.

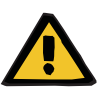

### Warnung

### Kontaminierungsgefahr durch Nichteinhaltung von hygienischen Bedingungen

Die Patientenleitung ist unter aseptischen Bedingungen dicht zu verschließen.

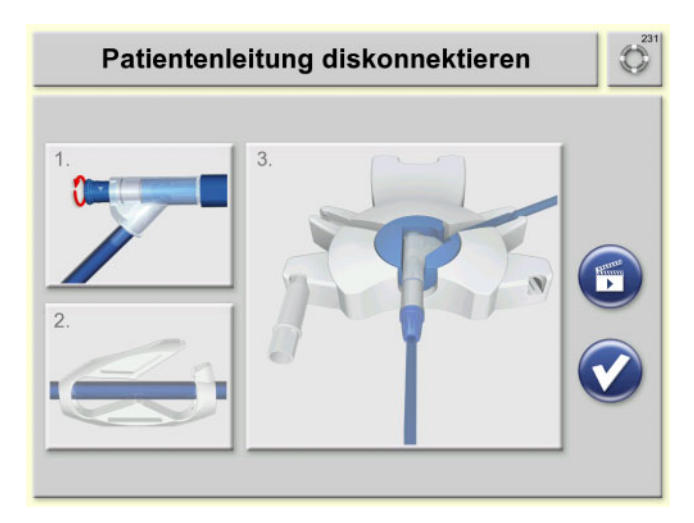

Die Diskonnektionsschritte wie nachfolgend im Detail beschrieben durchführen.

- 1. PIN auslösen
- 2. Klemme schließen
- 3. Diskonnektieren
- Mit der Taste kann die Bildschirmanimation erneut abgespielt werden.

Den blauen Knopf am Patientenkonnektor eine viertel Umdrehung im Uhrzeigersinn drehen.

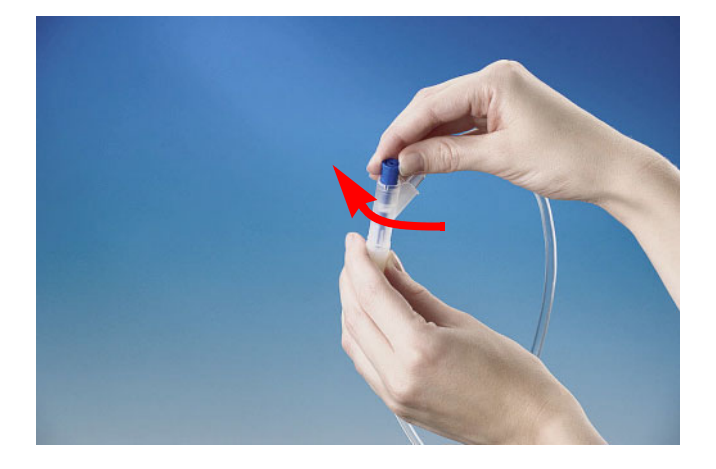

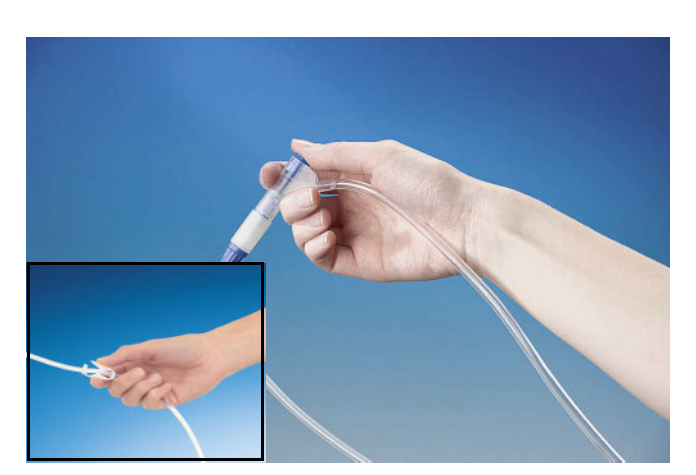

Den blauen Knopf am Patientenkonnektor bis zum Anschlag eindrücken.

Die Katheterverlängerung wird hierdurch automatisch durch den PIN verschlossen.

- > Weiße Klemme an der Katheterverlängerung schließen.
- > Umverpackung der neuen Desinfektionskappe öffnen.
- Die neue Desinfektionskappe in die linke Aufnahme des Organizers (Linkshänder in die rechte Aufnahme) einstecken
- Den Patientenkonnektor in den Organizers einlegen.
- Verschlusskappe der neuen Desinfektionskappe abschrauben und diese verwerfen.

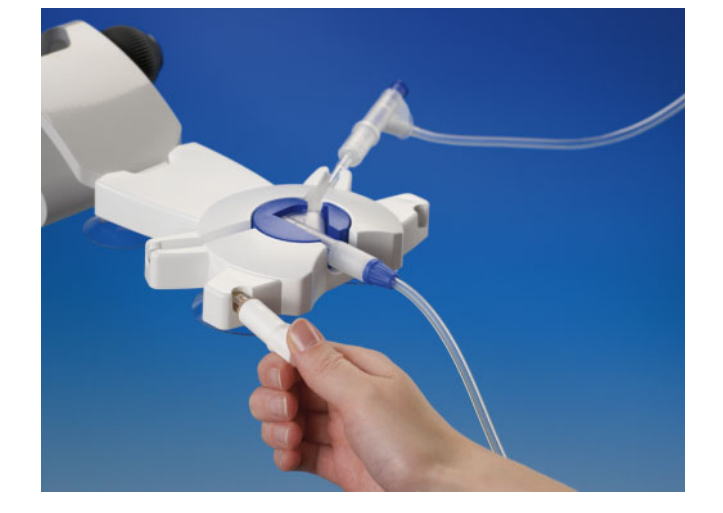

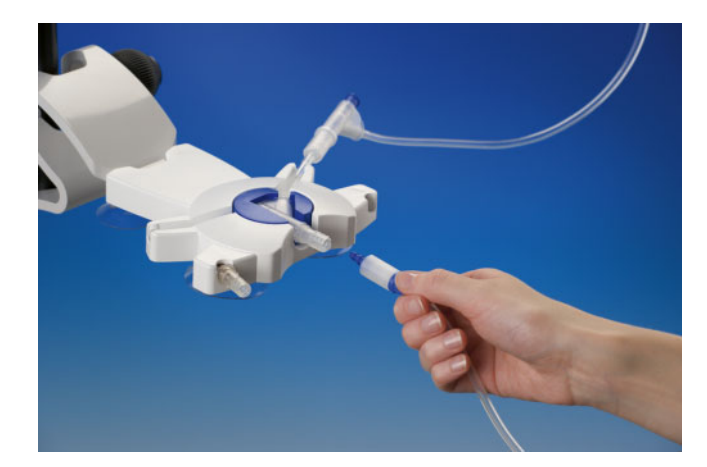

- Den Systemkonnektor der Katheterverlängerung vom Patientenkonnektor des Schlauchsystems abschrauben.
- Den Systemkonnektor der Katheterverlängerung mit PIN fest auf die neue Desinfektionskappe aufschrauben.
- Die verschlossene Katheterverlängerung gerade (ohne Drehbewegung) aus dem Organizer herausziehen.

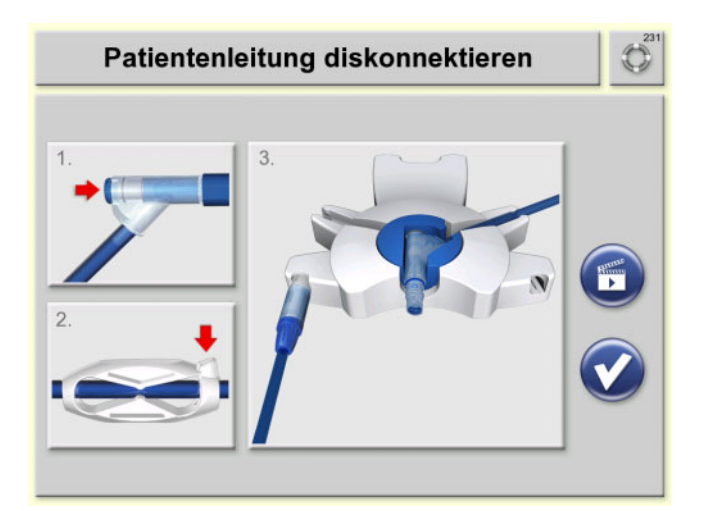

Taste of drücken, um die korrekte Durchführung aller Diskonnektionsschritte zu bestätigen.

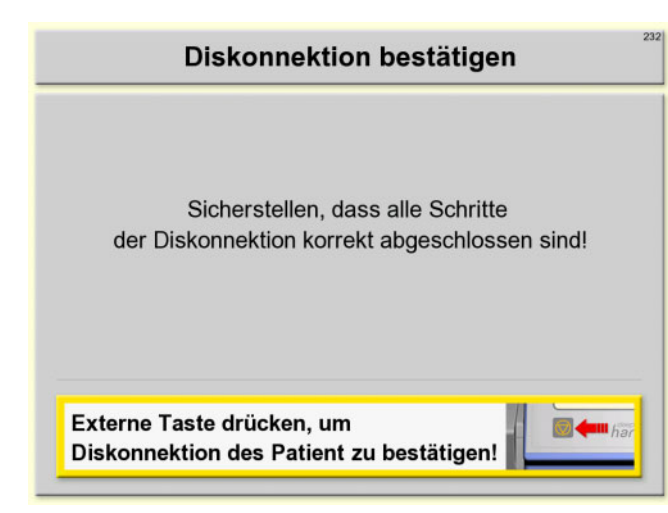

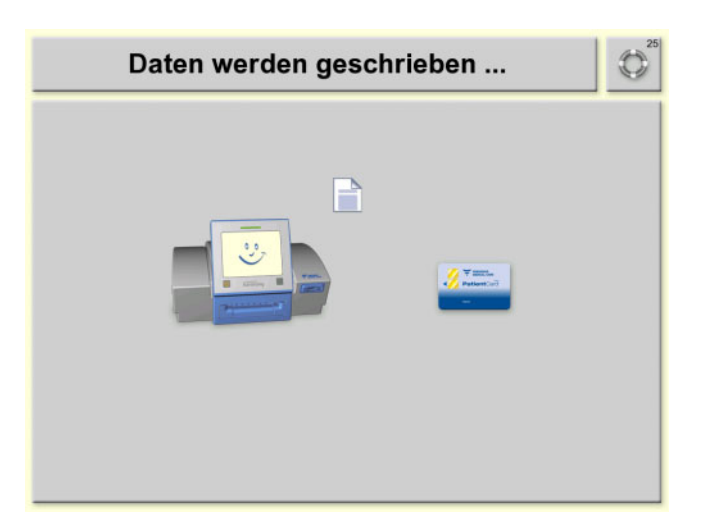

Taste drücken, um die Diskonnektion zu bestätigen.

Die Ergebnisse der Behandlung werden auf die Patientenkarte bzw. im Gerät gespeichert.

Wird die Patientenkarte z.B. für einen Arztbesuch benötigt, so ist diese erst nach dem Ausschalten des Gerätes zu entnehmen.

## 3.2 Behandlungsergebnisse

|     | Behandlungsende                                              |              |            |  |  |  |
|-----|--------------------------------------------------------------|--------------|------------|--|--|--|
|     |                                                              | Verschrieben |            |  |  |  |
| 1 - | 🗑 Behandlungsvolumen                                         | 10,0 I       | 10,0 I     |  |  |  |
| 2 - | 🦄 Behandlungsdauer                                           | 08 h 32 min  | 8 h 24 min |  |  |  |
| 3 - | 😼 Volumenbilanz                                              | -772 ml      |            |  |  |  |
| 4 - | 📏 Initialer Auslauf                                          | 190 ml       |            |  |  |  |
| 5 - | 🗠 Unterbrechungen                                            | 3            |            |  |  |  |
|     | Externe Taste drücken,<br>um Behandlungsdaten zu bestätigen! |              |            |  |  |  |

- Die Ergebnisse der durchgeführten Behandlung sowie die verschriebenen Behandlungsparameter Behandlungsvolumen und Behandlungsdauer werden angezeigt.
- 1. Summe der Einlaufvolumina und des Letzten Einlaufs
- 2. Gesamt-Behandlungsdauer
- Volumenbilanz ohne Letzten Einlauf und ohne Initialen Auslauf. Negative Werte beschreiben eine Gewichtsabnahme (Ultrafiltrat wurde generiert). Positive Werte beschreiben eine Gewichtszunahme (Resorption).
- 4. Volumen des Initialen Auslaufs
- 5. Anzahl der Unterbrechungen
- Taste drücken, um die Behandlungsdaten zu bestätigen, den Bildschirm **Behandlungsende** zu verlassen und ins Entleeren des Schlauchsystems zu wechseln.

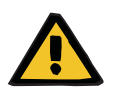

### Warnung

### Patientengefährdung durch unzureichende Entgiftung

Eine mehrmalige Reduzierung der Behandlungsdauer oder des Behandlungsvolumens kann ggf. dazu führen, dass das angestrebte Behandlungsziel nicht erreicht wird.

> Der behandelnde Arzt ist zu informieren.

## 3.3 Schlauchsystem leeren

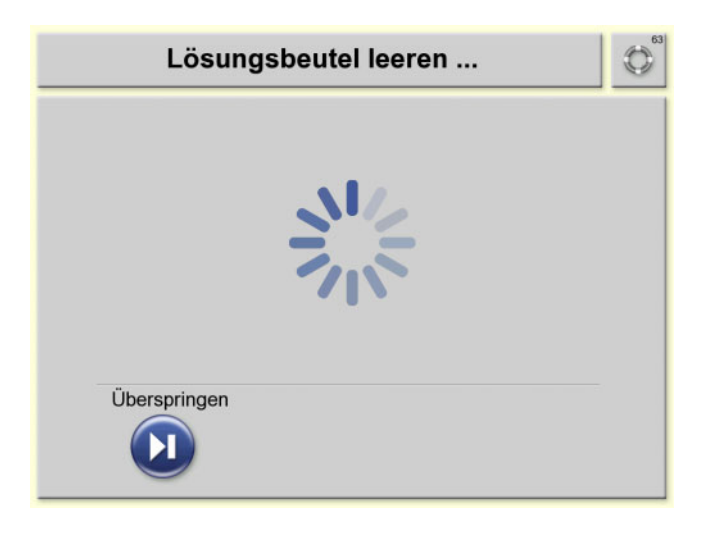

Die Lösungsbeutel und das Schlauchsystem werden automatisch geleert.

Der *sleep•safe harmony* wird zum Entnehmen des *sleep•safe* Sets vorbereitet.

Mit der Taste 
 kann das Leeren
 übersprungen werden.

Nachdem das Schlauchsystem automatisch geleert oder das Leeren manuell abgebrochen wurde, wird die Schublade automatisch ausgefahren.

Während des Ausfahrens ertönt eine Tonfolge.

### 3.4 sleep•safe Set entnehmen

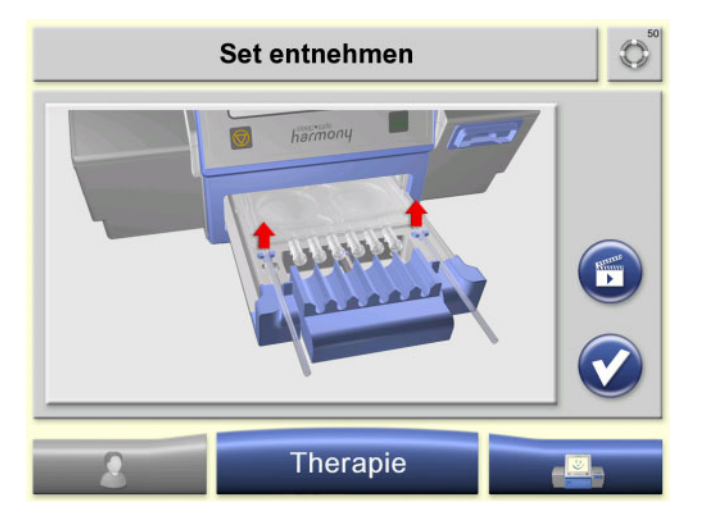

- Das sleep•safe Set zeitnah nach dem Entleeren der Lösungsbeutel aus der Schublade entnehmen. Dabei die Patienten- und die Drainageleitung gleichzeitig nach oben ziehen, bis sich diese aus den Schlauchhalterungen lösen.
- Taste of drücken, um die Entnahme zu bestätigen.

Die Schublade wird eingefahren.

Der *sleep•safe harmony* wird geprüft und schaltet in den Ruhemodus.

Bei Bedarf kann der *sleep•safe harmony* am Netzschalter ausgeschaltet werden.

Das sleep•safe Set, die Lösungsbeutel und das Drainagesystem entsorgen.

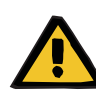

### Warnung

### Kontaminierungsgefahr durch verunreinigtes Verbrauchsmaterial

Bei unsachgemäßer Entsorgung kann es zur Übertragung von Keimen auf Dritte kommen (Kreuzkontamination).

Schlauchsystem und Drainageleitung nach der Behandlung unter Beachtung der lokalen Vorschriften für den Umgang mit potenziell kontaminierten Materialien entsorgen.

## 4 Therapieoptionen während der Behandlung

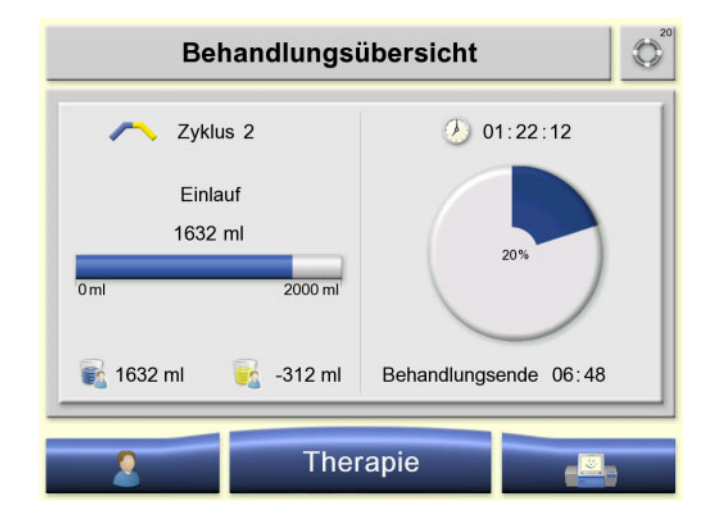

Es stehen zwei Möglichkeiten zur Verfügung, die Therapieoptionen auszuwählen.

Menü Therapie auswählen oder Taste drücken.

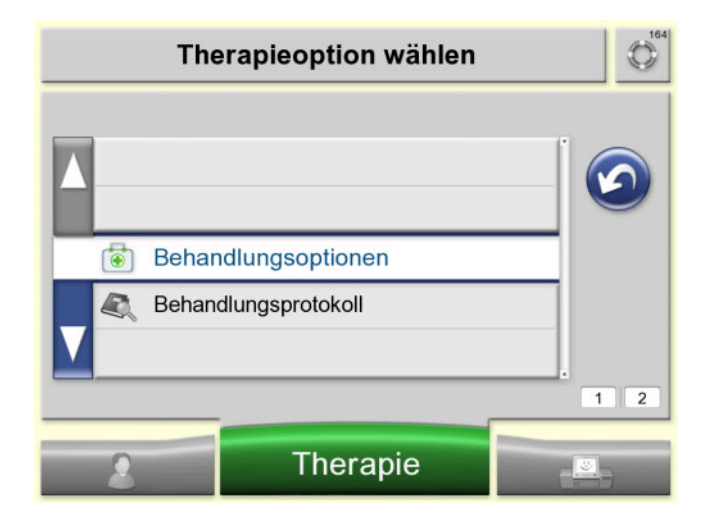

> Behandlungsoptionen auswählen.

oder

- Behandlungsprotokoll auswählen, um die Ergebnisse der letzten Behandlung anzuzeigen.
- Mit der Taste gelangt man zum übergeordneten Bildschirm.

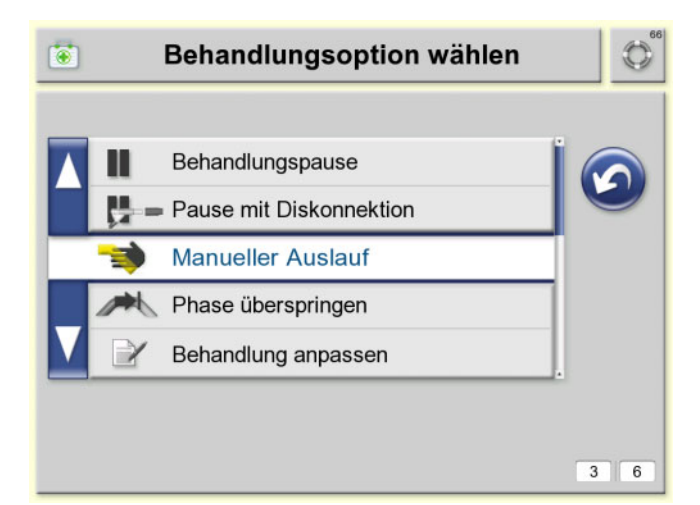

Unter den **Behandlungsoptionen** stehen folgende Möglichkeiten zur Verfügung:

- Behandlungspause
   Die Behandlung wird f
  ür eine kurze
   Zeit unterbrochen.
- Pause mit Diskonnektion
   Die Behandlung wird unterbrochen. Es kann eine Diskonnektion mit anschließender Konnektion durchgeführt werden.
- Manueller Auslauf
   Ein Auslauf wird umgehend durchgeführt.
- Phase überspringen

Die momentane Behandlungsphase wird übersprungen und die nächste Behandlungsphase wird gestartet.

- Behandlung anpassen
   Die Gesamtverweildauer oder das maximale Einlaufvolumen ändern.
- Behandlung beenden
   Die Behandlung wird umgehend
   beendet.
- Mit der Taste gelangt man zum übergeordneten Bildschirm.

## 5 Optionen/Datenänderung vor Beginn der Behandlung

## 5.1 Verschreibung wählen

Die Option steht nicht für die Berechtigungsstufe "keine Änderungen" zur Verfügung.

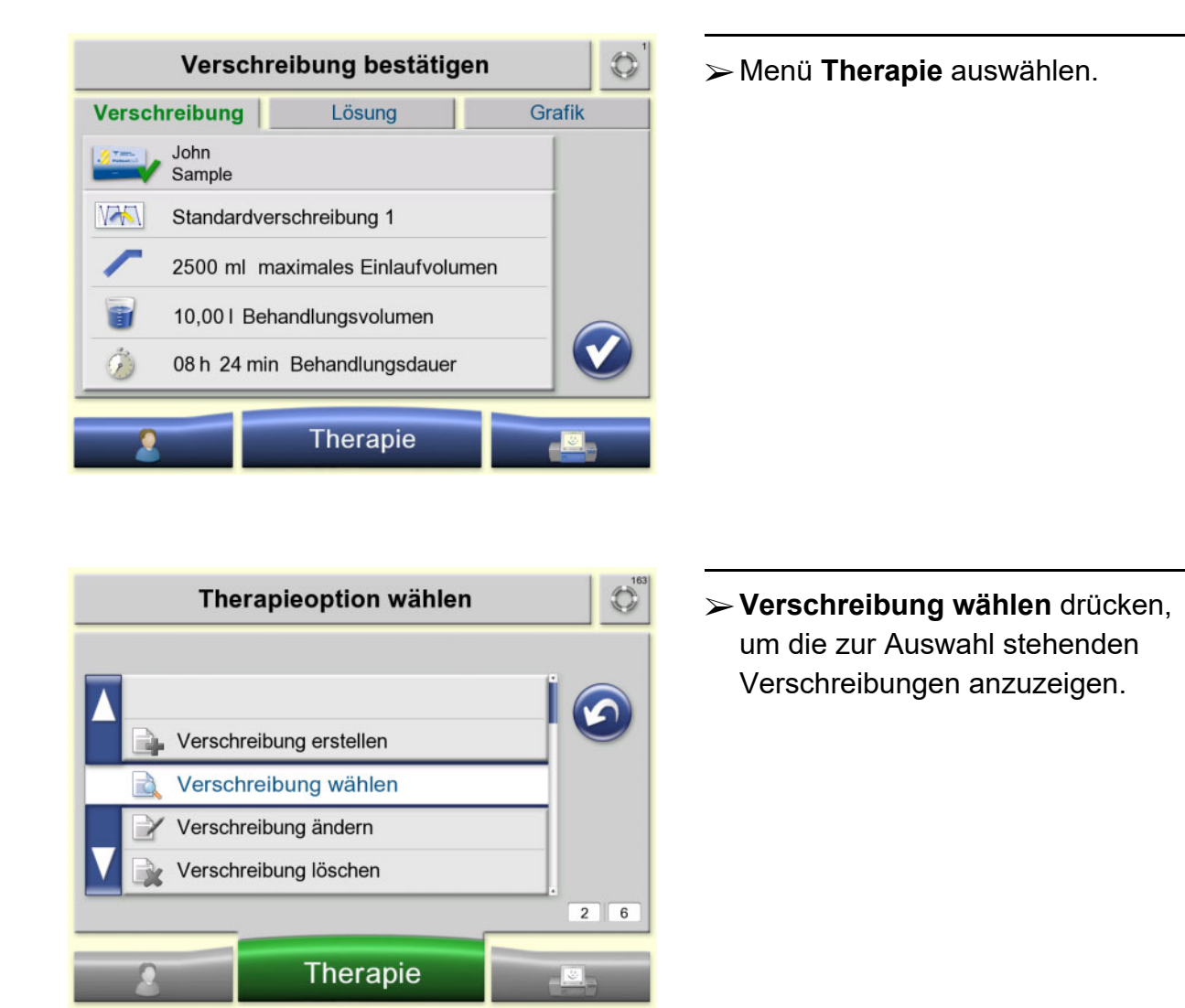

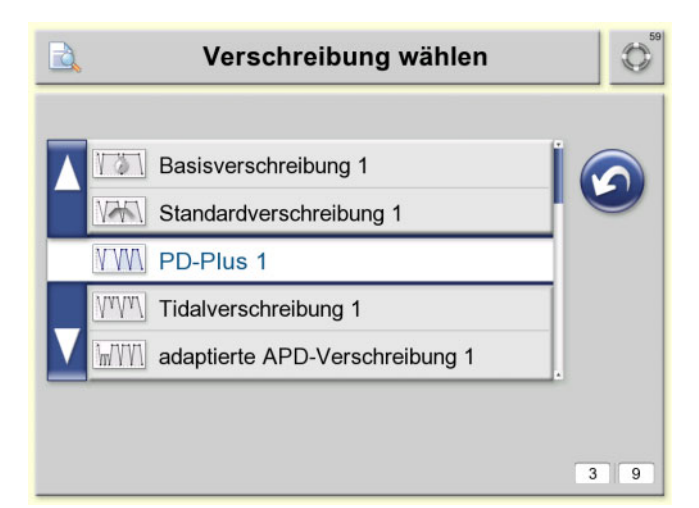

Die gewünschte Verschreibung auswählen.

### 5.2 sleep•safe Set bei Gerätestart entnehmen

Wurde die Behandlung abgebrochen oder trat ein Alarm auf, ohne dass eine Entnahme des *sleep•safe* Sets erfolgt ist, kann das *sleep•safe* Set nach Neustart des Gerätes wie folgt beschrieben entnommen werden.

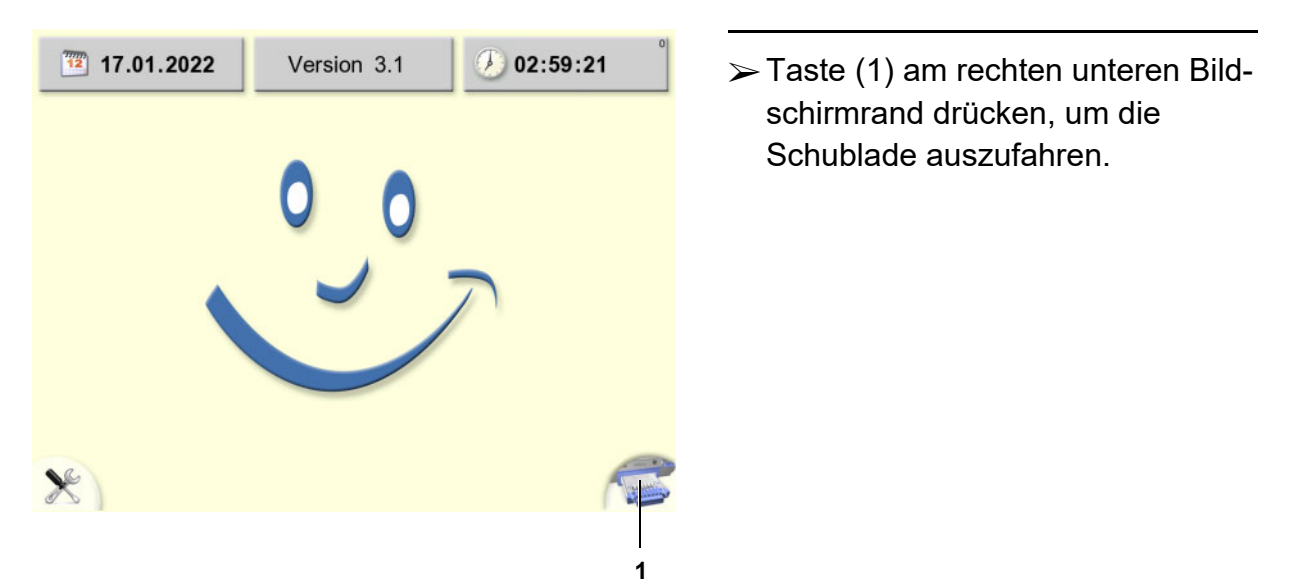

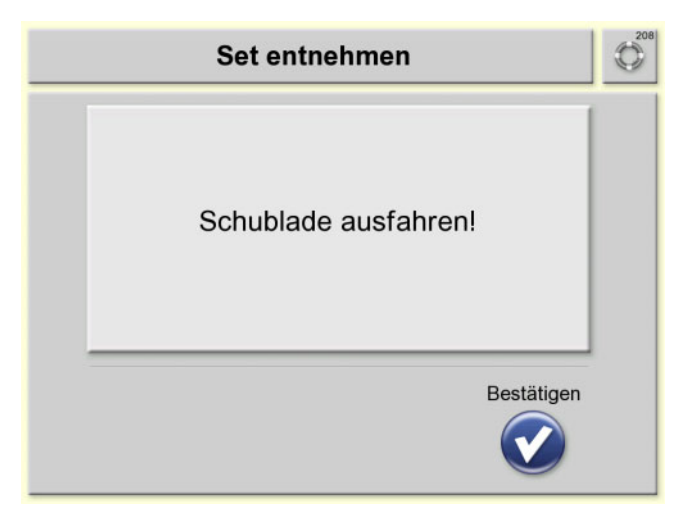

Taste of drücken, um das Ausfahren der Schublade zu bestätigen.

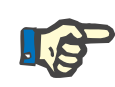

#### Hinweis

Nicht am Schlauch der Konnektoren der Lösungsbeutel ziehen, da sonst das sleep•safe Set brechen und Dialyselösung den sleep•safe harmony verschmutzen kann.

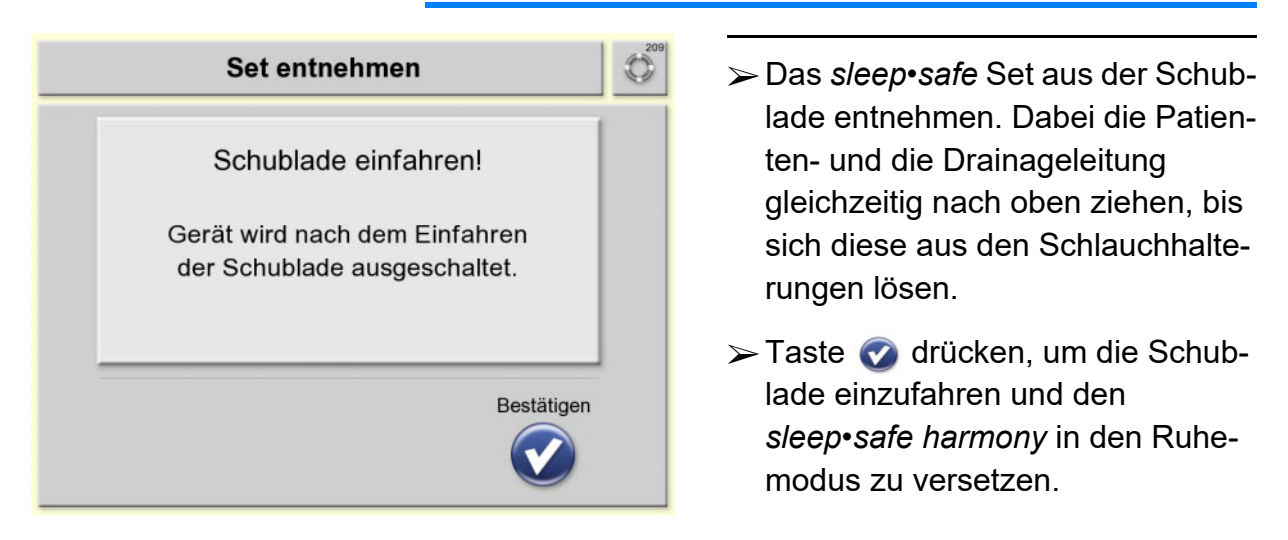

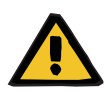

#### Warnung

### Kontaminierungsgefahr durch verunreinigtes Verbrauchsmaterial

Bei unsachgemäßer Entsorgung kann es zur Übertragung von Keimen auf Dritte kommen (Kreuzkontamination).

Schlauchsystem und Drainageleitung nach der Behandlung unter Beachtung der lokalen Vorschriften f
ür den Umgang mit potenziell kontaminierten Materialien entsorgen.

## 6 Alarmverarbeitung

## 6.1 Bildschirmaufbau

Der dargestellte Bildschirm dient als Beispiel.

|           | Gerätefehler G46                                                                                                  |
|-----------|----------------------------------------------------------------------------------------------------|
|           | Behandlung nicht möglich.<br>Patientenleitung ggf. diskonnektieren und<br>Gerät mit dem Netzschalter ausschalten! |
|           | Zyklus 1<br>Auslauf<br>354 ml                                                                                     |
|           | 0 ml 1600 ml                                                                                                    |
| г — ·<br> | Bestätigen                                                                                                    |
| <br> <br> |                                                                                                    |
|           | 5                                                                                                    |

- 1 Taste Hilfe (Funktion aktuell nicht verfügbar.)
- 2 Nummer der Bildschirmmeldung Die Nummer der Bildschirmmeldung ermöglicht eine eindeutige Fehleranalyse und liefert dem Ansprechpartner im Dialysezentrum bzw. dem lokalen Service weiterführende Informationen zur Fehlerbehebung.
- 3 Bezeichnung der Bildschirmmeldung
- 4 Informationstext

5

Bedienfeld Folgende Tasten können auf einem Alarmbildschirm angezeigt werden:

Taste **Bestätigen ③** Taste zum Bestätigen der Bildschirmmeldung.

### Taste Wiederholen 🔘

Taste, um den aktuellen Prüfschritt zu wiederholen.

### Taste Phase überspringen ወ

Taste, um die aktuelle Behandlungsphase zu beenden und in die nächste Behandlungsphase zu wechseln.

### Taste Behandlung beenden 🔟

Taste, um die aktuelle Behandlung zu beenden.

## 6.2 Alarmton zurücksetzen

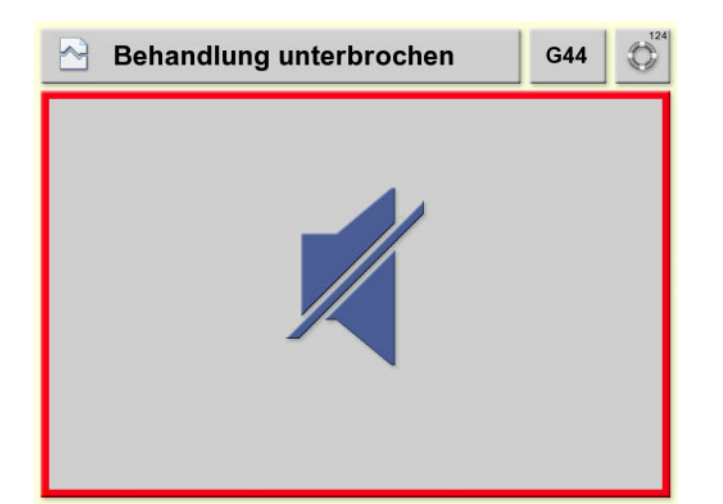

Ertönt ein Signalton oder ein Alarmton, so kann dieser durch Berühren des Bildschirms für 6 Minuten stummgeschaltet werden.

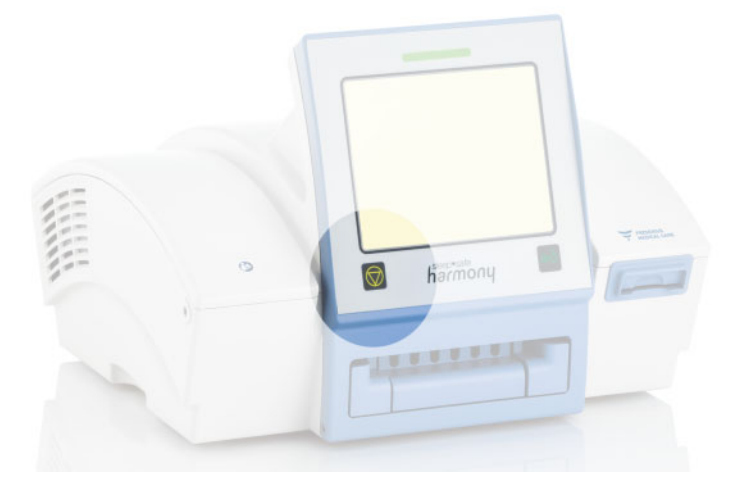

#### Farbliche Kennzeichnung der Bildschirmmeldungen 6.3

Die Bildschirmmeldungen sind in drei Kategorien (Information, Störung, Alarm) eingeteilt, die durch die Farbe der Umrandung gekennzeichnet sind.

Die dargestellten Bildschirme dienen als Beispiel.

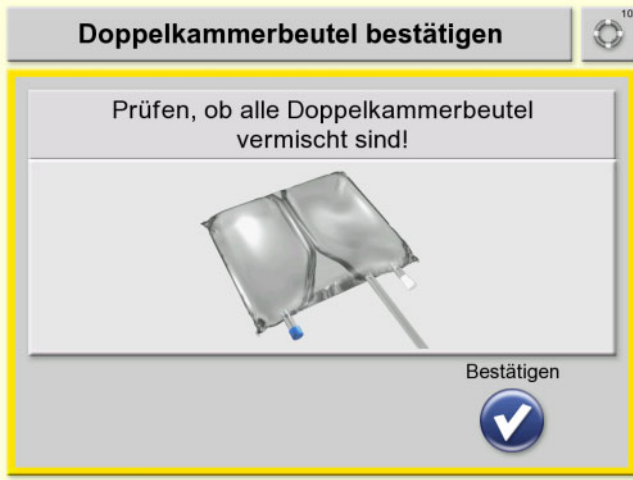

- Informationen und behandlungsspezifische Hilfestellungen werden gegeben, die der Anwender immer beachten und ggf. durchführen muss.
- Die Behandlung kann fortgesetzt werden.

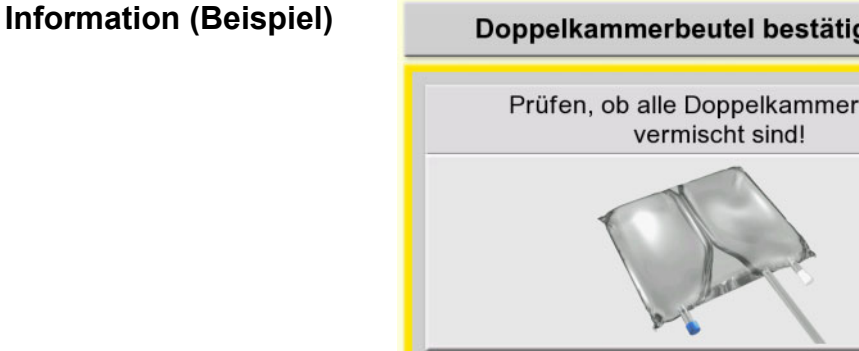

- Zusätzlicher Auslauf ~ Auslaufvolumen prüfen! Letzter Auslauf 1200 ml 1000 ml 0 ml Phase überspringen Wiederholen М
- In der Titelleiste wird stichwortartig die Fehlerursache beschrieben. Die am Bildschirm angezeigten Hilfestellungen zur Ursachenbehebung sind durchzuführen.
- Die Behandlung kann fortgesetzt werden.

### Umrandung orange, Störung (Beispiel)

Umrandung gelb,

Umrandung rot Alarm-Gerätefehler (Beispiel)

| Gerätefehler G42                                                                                                  |
|----------------------------------------------------------------------------------------------------|
| Behandlung nicht möglich.<br>Patientenleitung ggf. diskonnektieren und<br>Gerät mit dem Netzschalter ausschalten! |
| Zyklus 1<br>Auslauf<br>1455 ml                                                                                    |
| 0 ml 1600 ml                                                                                                    |
| Bestätigen                                                                                                    |

- Gerätefehler, diese betreffen das Gerät sleep•safe harmony.
- Je nach Alarmsituation kann die Behandlung fortgesetzt werden oder sie wird abgebrochen.

Umrandung rot Alarm-Systemfehler (Beispiel)

| Systemfehler                                                                                      | G55       | 125 |
|---------------------------------------------------------------------------------------------------|-----------|-----|
| Behandlung nicht möglich.<br>Patientenleitung ggf. diskonnektiere<br>Behandlung ggf. neu starten! | n!        |     |
| Zyklus 1<br>Auslauf<br>1455 ml                                                                    |           |     |
| 0 ml                                                                                              | 1600 ml   |     |
| В                                                                                                 | estätigen |     |

- Systemfehler, diese betreffen das Gesamtsystem inklusive Schlauchsystem, Lösungsbeutel, und Drainage.
- Je nach Alarmsituation kann die Behandlung fortgesetzt werden oder sie wird abgebrochen.

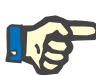

### Hinweis

Aufgetretene Alarme und Warnungen können am Gerät angezeigt werden:

- Alarme und Warnungen der aktuellen Behandlung (siehe Kapitel 3.2 auf Seite 30)
- Die Beschreibung zu den Alarmen und Warnungen der vorherigen Behandlungen sind in der Gebrauchsanweisung zu finden.

| Meldung | Ursache                                 | Maßnahme                                                                                                    |
|---------|-----------------------------------------|----------------------------------------------------------------------------------------------------|
| A001    | Zeitüberschreitung bei<br>internem Test | <ul> <li>Den Patienten diskonnektieren.</li> <li>Behandlung beenden und ggf. neu<br/>starten.</li> <li>Ggf. bei Neustart das <i>sleep•safe</i> Set<br/>mithilfe der Taste am rechten unteren<br/>Bildschirmrand entnehmen (siehe<br/>Kapitel 5.2 auf Seite 36).</li> <li>Das <i>sleep•safe</i> Set zeitnah nach dem<br/>Entleeren der Lösungsbeutel am Ende<br/>der Behandlung entnehmen und<br/>Taste drücken, um die Entnahme zu<br/>bestätigen und die Schublade einzu-<br/>fahren.</li> </ul> |
| A002    | Unterbrechung der<br>Stromversorgung    | <ul> <li>Sicherstellen, dass das Gerät an das<br/>Stromversorgungsnetz angeschlossen<br/>ist.</li> <li>Sobald das Gerät an das Stromversor-<br/>gungsnetz angeschlossen ist, kann die<br/>Behandlung fortgesetzt werden.</li> </ul>                                                                                                    |

| Meldung | Ursache                                                                                       | Maßnahme                                                                                                    |
|---------|-----------------------------------------------------------------------------------------------|----------------------------------------------------------------------------------------------------|
| G12T    | Fehler bei Selbsttest zur<br>Überwachung des Tem-<br>peratursensors                           | <ul> <li>Das Gerät darf keiner direkten Sonnen-<br/>einstrahlung ausgesetzt sein.</li> <li>Sicherstellen, dass das Gerät innerhalb<br/>der angegebenen Betriebsbedingungen<br/>betrieben wird.</li> <li>Lösungsbeutel innerhalb der angege-<br/>benen Betriebsbedingungen verwen-<br/>den.</li> <li>Das Gerät mit dem Netzschalter aus-<br/>schalten, abkühlen lassen und nach ei-<br/>nigen Minuten erneut einschalten.</li> <li>Taste Origicken, um die Fehlermel-<br/>dung zu bestätigen und wenn möglich<br/>die Behandlung fortzusetzen.</li> </ul> |
| G43     | Fehler bei Plausibilitäts-<br>prüfung des Drucksen-<br>sors                                   | <ul> <li>Taste  Arücken, um die Fehlermel-<br/>dung zu bestätigen und ggf. Patienten<br/>diskonnektieren.</li> <li>Das Gerät nach herunterfahren über<br/>Netzschalter ausschalten.</li> <li>Vor Wiedereinschalten des Gerätes min.<br/>10 Sekunden warten.</li> </ul>                                                                                                    |
| G44     | Fehler bei Plausibilitäts-<br>prüfung der Sensorsig-<br>nale                                  | <ul> <li>Taste  drücken, um die Fehlermel-<br/>dung zu bestätigen und wenn möglich<br/>die Behandlung fortzusetzen.</li> </ul>                                                                                                    |
| G55T    | Fehler bei Selbsttest zur<br>Plausibilitätsprüfung der<br>Aktoren/Sensoren des<br>Heizsystems | <ul> <li>Das Gerät darf keiner direkten Sonnen-<br/>einstrahlung ausgesetzt sein.</li> <li>Sicherstellen, dass das Gerät innerhalb<br/>der angegebenen Betriebsbedingun-<br/>gen betrieben wird.</li> <li>Lösungsbeutel innerhalb der angege-<br/>benen Betriebsbedingungen verwen-<br/>den.</li> <li>Das Gerät mit dem Netzschalter aus-<br/>schalten, abkühlen lassen und nach ei-<br/>nigen Minuten erneut einschalten.</li> <li>Taste () drücken und wenn möglich<br/>die Behandlung fortsetzen.</li> </ul>                                          |

| Meldung | Ursache                                                                                       | Maßnahme                                                                                                    |
|---------|-----------------------------------------------------------------------------------------------|----------------------------------------------------------------------------------------------------|
| G61T    | Fehler bei Selbsttest zur<br>Plausibilitätsprüfung des<br>Drucksensors des Pum-<br>pensystems | <ul> <li>Taste () drücken und wenn möglich<br/>die Behandlung fortsetzen.</li> <li>Ggf. bei Neustart das <i>sleep•safe</i> Set<br/>mithilfe der Taste am rechten, unteren<br/>Bildschirmrand entnehmen (siehe<br/>Kapitel 5.2 auf Seite 36).<br/>Das Gerät erneut starten.</li> </ul>                                                                                                    |
| G62T    | Fehler bei Selbsttest zur<br>Plausibilitätsprüfung des<br>Längensensors des<br>Pumpensystems  | <ul> <li>Taste () drücken und wenn möglich<br/>die Behandlung fortsetzen.</li> <li>Ggf. befindet sich das Gerät außerhalb<br/>der Betriebsbedingungen bzw. die Ak-<br/>klimatisierungszeit wurde nicht einge-<br/>halten.</li> <li>Ggf. bei Neustart das <i>sleep•safe</i> Set<br/>mithilfe der Taste am rechten, unteren<br/>Bildschirmrand entnehmen (siehe<br/>Kapitel 5.2 auf Seite 36).<br/>Das Gerät erneut starten.</li> </ul>                               |
| G72T    | Fehler bei Selbsttest zur<br>Plausibilitätsprüfung der<br>Integrität der Ventils-<br>teuerung | <ul> <li>Patientenleitung und Katheterverlän-<br/>gerung auf Knickstellen und geschlos-<br/>sene Klemmen prüfen.</li> <li>Sicherstellen, dass die Doppelkammer-<br/>beutel richtig durchmischt sind.</li> <li>Lösungsbeutel und Schläuche auf<br/>Dichtigkeit prüfen.</li> <li>Lösungsbeutel mit Leitung des Lö-<br/>sungsbeutels nach unten aufhängen<br/>bzw. positionieren.</li> <li>Taste () drücken und wenn möglich<br/>die Behandlung fortsetzen.</li> </ul> |
| G93     | Fehler bei Überwachung<br>des Patientendrucks                                                 | <ul> <li>Patientenleitung und Katheterverlän-<br/>gerung auf Knickstellen und geschlos-<br/>sene Klemmen prüfen.</li> <li>Patientenlage einhalten.</li> <li>Taste 1 drücken, um die aktuelle Be-<br/>handlungsphase zu beenden und in die<br/>nächste Behandlungsphase zu wech-<br/>seln.</li> </ul>                                                                                                    |

| Meldung | Ursache                                                           | Maßnahme                                                                                                    |
|---------|-------------------------------------------------------------------|----------------------------------------------------------------------------------------------------|
| G93T    | Fehler bei Selbsttest zur<br>Überwachung des Pati-<br>entendrucks | <ul> <li>Patientenleitung und Katheterverlän-<br/>gerung auf Knickstellen und geschlos-<br/>sene Klemmen prüfen.</li> <li>Patientenlage einhalten.</li> <li>Oberkörper des Patienten aufrichten<br/>und Behandlung fortsetzen.</li> <li>Taste 1 drücken, um die aktuelle Be-<br/>handlungsphase zu beenden und in die<br/>nächste Behandlungsphase zu wech-<br/>seln.</li> </ul>                                                                                                    |
| G94     | Fehler bei Überwachung<br>der Temperatur der Dialy-<br>selösung   | <ul> <li>Gerät und Verbrauchsmaterialien innerhalb der Betriebsbedingungen verwenden.</li> <li>Das Gerät darf keiner direkten Sonneneinstrahlung ausgesetzt sein.</li> <li>Patientenleitung, Katheterverlängerung und Leitung der Lösungsbeutel auf Knickstellen und geschlossene Klemmen prüfen.</li> <li>Lösungsbeutel innerhalb der Betriebsbedingungen des Gerätes lagern.</li> <li>Lösungsbeutel mit Leitung des Lösungsbeutels nach unten aufhängen bzw. positionieren.</li> <li>Taste Mrücken, um die Fehlermeldung zu bestätigen und wenn möglich die Behandlung fortzusetzen.</li> <li>Tritt der Fehler wiederholt auf, ist die Behandlung zu beenden.</li> </ul> |

| Meldung | Ursache                                                                                 | Maßnahme                                                                                                    |
|---------|-----------------------------------------------------------------------------------------|----------------------------------------------------------------------------------------------------|
| G96     | Überwachung auf Luft<br>während der Behandlung<br>hat zulässige Grenze<br>überschritten | <ul> <li>Einlauf:         <ul> <li>Lösungsbeutel mit Leitung des Lösungsbeutels nach unten aufhängen bzw. positionieren.</li> <li>Beutelleitung auf Dichtigkeit prüfen.</li> <li>Auslauf:                 Patientenleitung auf Dichtigkeit prüfen.</li>                 Korrekte Konnektion der Patientenleitung sicherstellen.</ul></li>                 Vollständiges Füllen der Patientenleitung nach dem Vorbereiten sicherstellen. <li>Taste  drücken, um die Fehlermeldung zu bestätigen und wenn möglich die Behandlung fortzusetzen.</li> </ul> |
| G99     | Fehler bei Plausibilitäts-<br>prüfung des Zeitzählers                                   | <ul> <li>Taste</li></ul>                                                                                                    |
| G100    | Gerät seit mehreren Mi-<br>nuten inaktiv                                                | <ul> <li>Das Gerät ist seit mehreren Minuten in-<br/>aktiv.</li> <li>Taste  drücken, um die Fehlermel-<br/>dung zu bestätigen und wenn möglich<br/>die Behandlung fortzusetzen.</li> </ul>                                                                                                    |
| G107    |                                                                                         | <ul> <li>Taste of drücken, um die Fehlermel-<br/>dung zu bestätigen und ggf. Patienten<br/>diskonnektieren.</li> <li>Immer neue Lösungsbeutel und neue<br/>Verbrauchsmaterialien verwenden,<br/>wenn eine neue Behandlung gestartet<br/>wird.</li> </ul>                                                                                                    |
| G109T   | Fehler bei Selbsttest der<br>Patientensicherheits-<br>klemme                            | <ul> <li>Richtige Lage der Patientenleitung in<br/>der Schlauchführung der Schublade<br/>prüfen und ggf. <i>sleep•safe</i> Set erneu-<br/>ern.</li> <li>Lösungsbeutel mit Leitung des Lö-<br/>sungsbeutels nach unten aufhängen<br/>bzw. positionieren.</li> <li>Die Betriebsbedingungen für das Ge-<br/>rät, das <i>sleep•safe</i> Set sowie die ver-<br/>wendeten Lösungsbeutel einhalten.</li> <li>Taste () drücken und wenn möglich<br/>die Behandlung fortsetzen.</li> </ul>                                                                       |

| Meldung       | Ursache                                       | Maßnahme                                                                                                    |
|---------------|-----------------------------------------------|----------------------------------------------------------------------------------------------------|
| G110T         | Fehler bei Selbsttest des<br>Heizsystems      | <ul> <li>Das Gerät darf keiner direkten Sonnen-<br/>einstrahlung ausgesetzt sein.</li> <li>Sicherstellen, dass das Gerät innerhalb<br/>der angegebenen Betriebsbedingun-<br/>gen betrieben wird.</li> <li>Lösungsbeutel innerhalb der angege-<br/>benen Betriebsbedingungen verwen-<br/>den.</li> <li>Das Gerät mit dem Netzschalter aus-<br/>schalten, abkühlen lassen und nach ei-<br/>nigen Minuten erneut einschalten.</li> <li>Taste () drücken und wenn möglich<br/>die Behandlung fortsetzen.</li> </ul> |
| G134<br>G134T | Fehler bei Überwachung<br>des Drainagedrucks  | <ul> <li>Drainageleitung und Patientenleitung<br/>auf Knickstellen und geschlossene<br/>Klemmen prüfen.</li> <li>Der Auslauf der Drainageleitung darf<br/>sich maximal 2 Meter unter- oder ober-<br/>halb des Gerätes befinden.</li> <li>Taste of drücken, um die Fehlermel-<br/>dung zu bestätigen und wenn möglich<br/>die Behandlung fortzusetzen.</li> </ul>                                                                                                    |
| G155          | Potenziell unzurechende<br>Behandlung erkannt | <ul> <li>Die Überwachung der Therapiedurch-<br/>führung hat eine Abweichung erkannt.</li> <li>Taste  drücken, um die Fehlermel-<br/>dung zu bestätigen und ggf. Patienten<br/>diskonnektieren.</li> <li>Mit der verantwortlichen Organisation<br/>oder Service Rücksprache halten.</li> </ul>                                                                                                    |

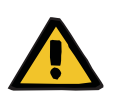

### Warnung

Patientengefährdung durch Fehlfunktion des Gerätes

Kann die Behandlung nicht fortgesetzt werden, so muss der sleep•safe harmony mit dem Netzschalter ausgeschaltet werden.

### 6.5 Ausfall der Stromversorgung

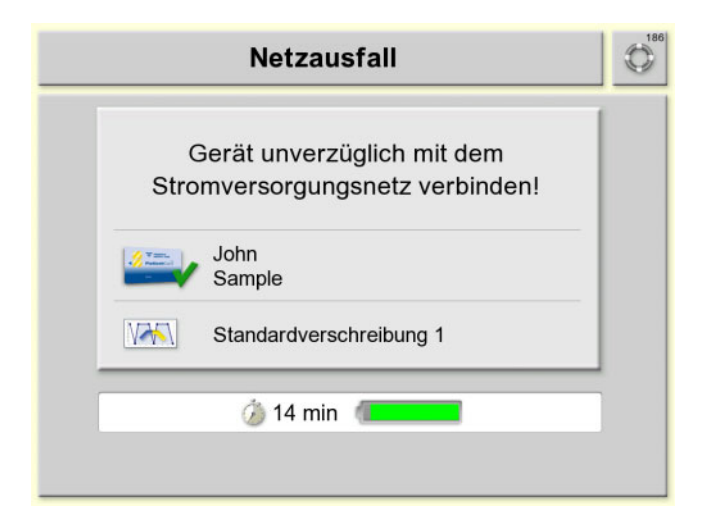

Dieser Bildschirm erscheint, wenn die Stromversorgung für den *sleep•safe harmony* ausgefallen ist.

Am unteren Bildschirmrand wird die verbleibende Zeit angezeigt bis der *sleep•safe harmony* sich ausschaltet.

Verbindung mit dem Stromversorgungsnetz wieder herstellen.

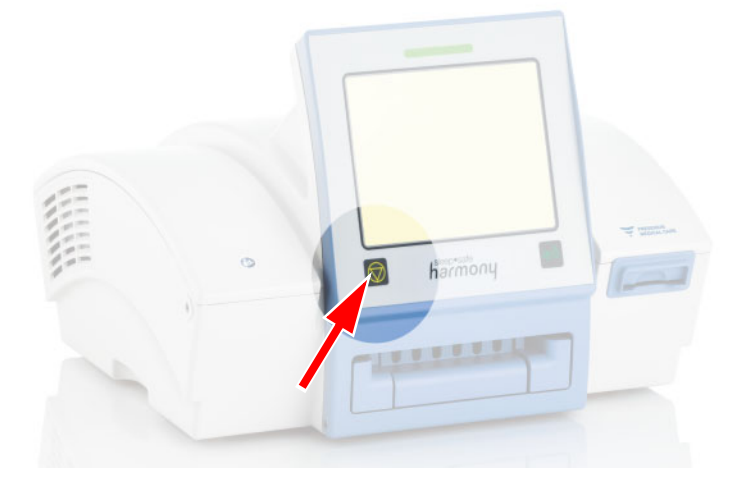

Wird die Verbindung mit dem Stromversorgungsnetz in den folgenden 10 Minuten nicht wieder hergestellt, ertönt ein Signalton.

Taste drücken, um den Signalton stummzuschalten.

| (<br>Stro | Serät unverzüglich mit dem  |
|-----------|-----------------------------|
| Stro      | mversorgungsnetz verbinden! |
|           | John<br>Sample              |
| VAN       | Standardverschreibung 1     |

Das Gerät überbrückt für weitere 5 Minuten den Stromausfall.

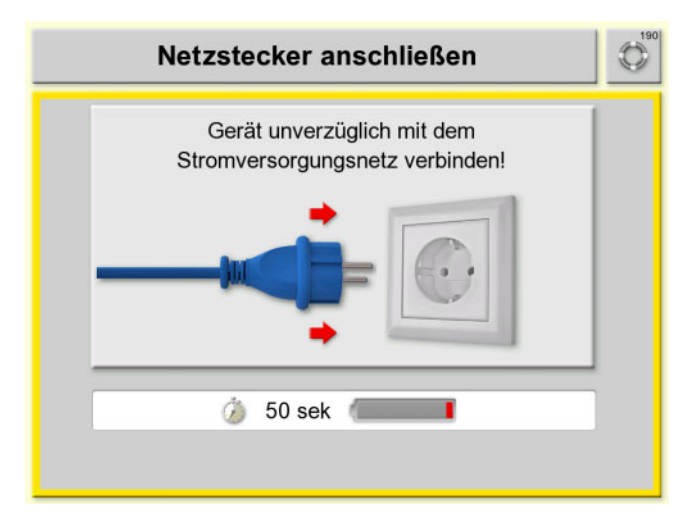

Kann eine Überbrückung der Stromversorgung von mehr als einer Minute nicht mehr sichergestellt werden, wird die nebenstehende Bildschirmmeldung angezeigt. Kann die Verbindung mit dem Stromversorgungsnetz innerhalb dieser Zeit nicht wiederhergestellt werden, muss die Behandlung abgebrochen werden.

Der Patient ist zu diskonnektieren (siehe Kapitel 3.1 auf Seite 26) und das sleep•safe Set zu entnehmen (siehe Kapitel 3.4 auf Seite 31).

### 6.6 Notabschaltung

Reagiert der *sleep•safe harmony* nicht mehr auf die Eingabe über den Bildschirm, kann eine Notabschaltung durchgeführt werden.

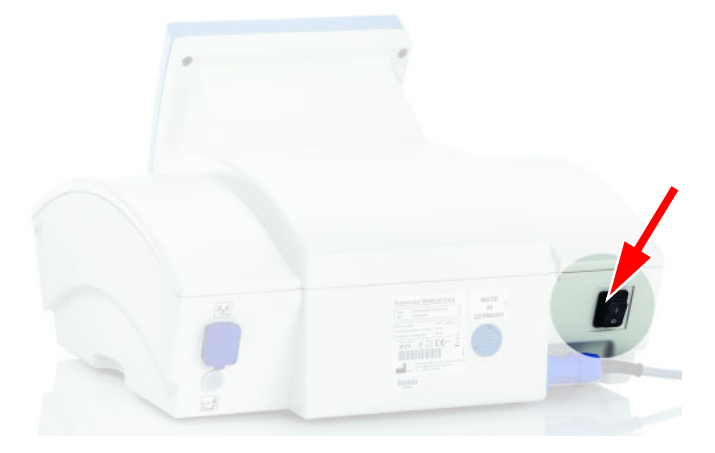

Hierzu zunächst den Netzschalter auf der Rückseite des sleep•safe harmony ausschalten (Stellung "0")

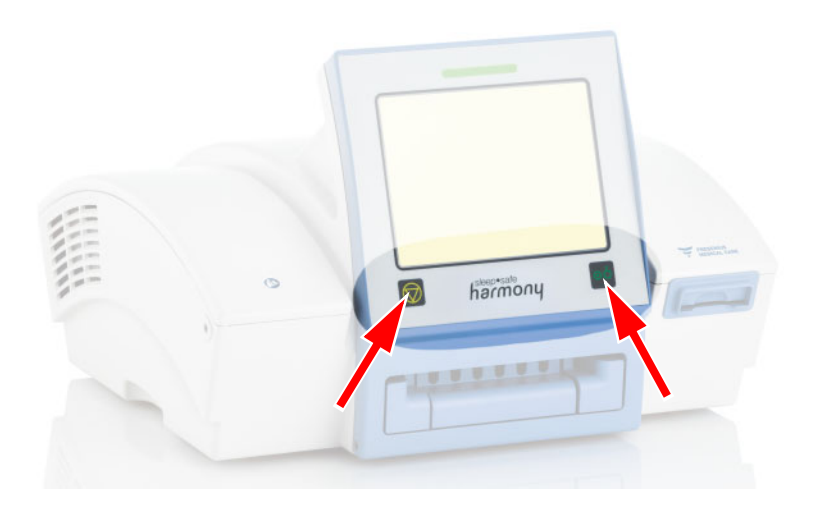

➤ Danach die Tasten () und oö für 5 Sekunden gleichzeitig drücken.

Der *sleep•safe harmony* schaltet sich aus.

# 7 Anhang

## 7.1 Symbolübersicht sleep•safe harmony

|                  | Symbol für <b>Einlauf</b>                       | <b>~</b> | Symbol für <b>Auslauf</b>                                       |
|------------------|-------------------------------------------------|----------|-----------------------------------------------------------------|
|                  | Symbol für <b>Verweildauer</b>                  |          | Symbol für <b>Zyklus</b><br>(Einlauf-Verweildauer-Aus-<br>lauf) |
| V                | Symbol für <b>Standardver-</b><br>schreibung    | MAAJ     | Symbol für <b>adaptierte APD</b><br>Verschreibung               |
| Λλλλ             | Symbol für <b>Tidal Verschrei-</b><br>bung      | VÖI      | Symbol für <b>Basisverschrei-</b><br>bung                       |
| <u>A AA</u>      | Symbol für <b>PD-Plus Ver-</b><br>schreibung    | VV\!     | Symbol für <b>unbekannte Ver-</b><br>schreibung                 |
|                  | Symbol für Parameter <b>nicht</b><br>profiliert | alt      | Symbol für Parameter <b>profi-</b><br>liert                     |
| Ca <sup>⁺⁺</sup> | Symbol für <b>Calciumwert</b>                   |          | Symbol für <b>Lösung</b><br>(Dialyselösung)                     |
| %                | Symbol für Glucosekonzent-<br>ration            |          | Symbol für Zustand des Ak-<br>kumulators                        |
|                  | Symbol für <b>Manueller Auslauf</b>             |          | Symbol für Bitte Warten                                         |

| oċ         | Taste <b>Ein/Aus</b>                                      | $\bigcirc$         | Taste zum Bestätigen von<br>Aktionen                                                                            |
|------------|-----------------------------------------------------------|--------------------|----------------------------------------------------------------------------------------------------|
| °°°        | Start-Symbol                                              |                    | Taste Schublade ausfahren                                                                                       |
| ×          | Taste Service anmelden                                    | Right              | Taste<br>Animation wiederholen                                                                                  |
|            | Taste Eingabe bestätigen                                  | $(\mathbf{X})$     | Taste Eingabe verwerfen                                                                                         |
|            | Taste<br>Bedienschritt überspringen                       | K                  | Taste Zurück zum vorheri-<br>gen Bedienschritt                                                                  |
| ٥          | Taste Wiederholen                                         | $\textcircled{\ }$ | Taste <b>zum übergeordneten</b><br>Bildschirm                                                                   |
| 2          | Menü Patienteninformationen                               | e                  | Menü Geräteoptionen                                                                                             |
|            | Taste Auswahl nach oben verschieben                       | V                  | Taste Auswahl nach unten verschieben                                                                            |
| -          | Taste Wert erhöhen                                        |                    | Taste Wert verringern                                                                                           |
|            | Symbol für Signalton aus                                  |                    | Symbol für sicherheitsrele-<br>vante Meldung                                                                    |
| $\bigcirc$ | Symbol für <b>Uhrzeit</b>                                 |                    | Symbol für <b>Behandlungs-</b><br>dauer                                                                         |
|            | Symbol für <b>Patientenvolumen</b>                        |                    | Symbol für <b>Volumenbilanz</b>                                                                                 |
|            | Symbol für <b>Behandlungsver-</b><br>lauf                 | $\bigcirc$         | Taste Hilfe                                                                                                    |
| 7          | Symbol für Gesamt-Behand-<br>lungsvolumen                 | Varia<br>Facilità  | Symbol für Patientenkarte ge-<br>steckt                                                                         |
| ٢          | Symbol Teddy für <b>pädiatrische</b><br><b>Behandlung</b> |                    | Symbol Teddy mit Patienten-<br>karte für <b>Patientenkarte ge-<br/>steckt mit pädiatrischer Be-</b><br>handlung |

### 8 **Reinigung/Desinfektion**

#### Reinigung 8.1

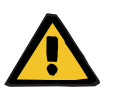

Warnung

### Verletzungsgefahr durch Defekt des Gerätes Bei Verwendung von nicht freigegebenen Reinigungs-/Desinfektionsmitteln kann es zu einer Schädigung des Gehäusematerials kommen oder zu unzureichender Desinfektion. > Der sleep•safe harmony darf nicht autoklaviert und nicht in Flüssigkeiten getaucht werden. > Es dürfen keine chemischen Reinigungsmittel auf Lösungsmittelbasis verwendet werden. > Vor dem Reinigen muss der sleep•safe harmony vom Stromversorgungsnetz getrennt werden. > Das empfohlene Desinfektions- und Reinigungsmittel ist zu verwenden. Auf Anfrage kann das Prüfverfahren zur Verfügung gestellt werden, in dem die Wirksamkeit jeder notwendigen Desinfektion nachgewiesen wurde. Zugelassene Desin-- Fresenius ClearSurf fektionsmittel - Fresenius Freka-NOL Reinigungsintervall - Bei Bedarf (im Falle von Verunreinigungen), mindestens jedoch 1 x pro Woche - Oberflächen (Gehäuse, Bildschirm, Schublade, Porter) Zu reinigende Teile Sobald das Desinfektions- und Reinigungsmittel restlos verdunstet ist, stehen der sleep•safe harmony und der Por-

ter wieder für Betrieb bereit.

Für weitere Hilfe stehen zur Verfügung:

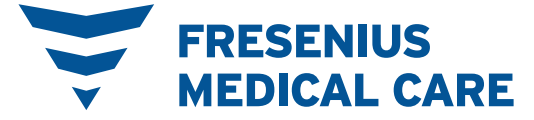

Fresenius Medical Care AG & Co. KGaA • 61346 Bad Homburg • Germany +49 6172 609-0

www.freseniusmedicalcare.com